# คู่มือการใช้งาน (เพิ่มเติมผู้ตรวจสอบ)

PLST NEW WAST

## ฐานทรัพยากร อพ.สธ.

สำนักงานโครงการอนุรักษ์พันธุกรรมพืชอันเนื่องมาจากพระราชดำริ สมเด็จพระเทพรัตนราชสุดาฯ สยามบรมราชกุมารี สวนจิตรลดา

### พัฒนาโดย

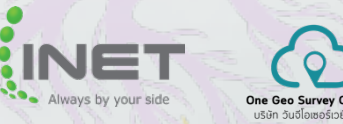

บริษัท อินเทอร์เน็ตประเทศไทย จำกัด (มหาชน) บริษัท วันจีโอเซอร์เวย์ จำกัด

สงวนลิขสิทธิ์ในการทำซ้ำและคัดลอกทั้งหมด โดย บริษัท อินเทอร์เน็ตประเทศไทย จำกัด (มหาชน) และ บริษัท วันจีโอเซอร์เวย์ จำกัด ~ คู่มือการใช้งานฉบับนี้ตีพิมพ์วันที่ 9 พฤษภาคม 2568 ~

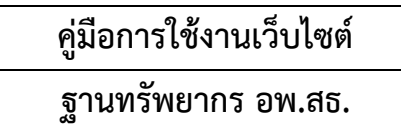

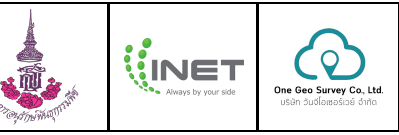

#### 1. การตรวจสอบข้อมูลการสำรวจ

การตรวจสอบข้อมูลการสำรวจ คือ การตรวจสอบความถูกต้อง ครบถ้วน ของข้อมูลที่ผ่านการสำรวจจากผู้สำรวจ ภายในศูนย์การสำรวจ เนื่องจากการนำข้อมูลไปขึ้นทะเบียนจะต้องมีความสมบูรณ์ให้มากที่สุด เนื่องจากในการ ตรวจสอบข้อมูลนั้นมีข้อมูลจำนวนมาก ระบบจึงได้ให้มีการกรองข้อมูลที่ต้องการตรวจสอบก่อน เพื่อง่ายต่อการ ตรวจสอบข้อมูลนั้น ๆ มีขั้นตอนดังนี้

1) ไปที่เมนู "ตรวจสอบข้อมูลการสำรวจ"

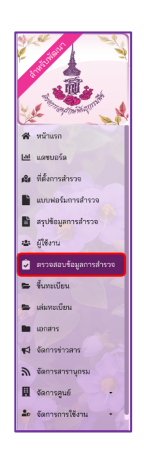

2) เลือกแถบเมนู "รอการตรวจสอบ"

|                         | : 🖻 ตรวจสอบข้อมูลการสำรวจ                                                                   |                                                                                                    |                                        |                     | ซุปเปอร์แอด                   | เงิน อพ.สธ.      |
|-------------------------|---------------------------------------------------------------------------------------------|----------------------------------------------------------------------------------------------------|----------------------------------------|---------------------|-------------------------------|------------------|
|                         | กรองข้อมูลการสำรวจ                                                                          |                                                                                                    |                                        |                     |                               |                  |
| and the second second   | <ul> <li>เรียงสูงมันท่านระ/สูงไประสารการ/พ่วยกน</li></ul>                                   |                                                                                                    | darborn<br>Manua                       |                     |                               |                  |
| 🕷 หน้าแรก               |                                                                                             |                                                                                                    |                                        |                     |                               |                  |
| 🖬 แต่สมอร์ต             | ค้นหาชื่อทรัพยากร                                                                           | າັນ∕ເຜືອນ∕ປີສົ່ມສັນ                                                                                                    |                                        | วัน/เดือน/ปีสิ้นสุด |                               |                  |
| น ที่ตั้งการสำรวจ       | - Sexta<br>พื้อหมด                                                                          | * ที่งหมด                                                                                                    | ~                                      | สำเล<br>ทั้งหมด     |                               | ~                |
| แบบพ่อร์มการสำรวจ       |                                                                                             |                                                                                                    |                                        |                     |                               |                  |
| สรุปข้อมูลการสำรวจ      |                                                                                             | ารอาสออร์ส                                                                                                    | *HRHINE                                |                     |                               |                  |
| s filfons               | รอการตรวจสอบ ไม่ฝ่ามการตรวจสอบ ค่า                                                          | นการตรวจสอบ (รอชี้นกะเบียน)                                                                                                    |                                        |                     |                               |                  |
| 😌 ตรวจสอบข้อมูลการสำรวจ | lunu                                                                                        |                                                                                                    |                                        |                     |                               | วันที่           |
| - ขึ้นทะเบียน           | 4                                                                                           | ดอโรสอาร                                                                                                    |                                        |                     | วันซีอริน                     | แก้ไข            |
| < เล่นทองนี้ยน          | 5 🖉 ທັສໂມທິລະນັ້ນ ແສນານ<br>ອັນນາດກໍານັສນຳລາກອໄທດ (ໂດເນືອ) ແຫຼ່ 1 ສ.ນາ ແລະ ເ                 | นมืองสี่องราย จ.สื่องราย 40000                                                                                                    |                                        |                     | 09 พฤษกาคม 2568 เวลา<br>10:54 | ែលី<br>ទ័បអួគ    |
| เอกสาร                  | 6 <u>สิงวินท้อเงิน</u> หมาโถลเส้นแสมบางเส้ว<br>8 การกร์เรียงวามไทย (โกเรียงวาม 1.8 การการก  | - Operations and a state of the state of the |                                        |                     | 23 เลขายน 2568 เวลา<br>13:41  | ไม่มี<br>ขัญหูค  |
| จ จัดการข่าวสาร         |                                                                                             |                                                                                                    |                                        |                     |                               |                  |
| ด จัดการสารานุกรม       | 5 โครงการอนุรักษ์พันธุกรรมพืชอันเนื่องมาจากพระ<br>ค.ศรนโดรลดา อ.ดุสิต จ.กรุงยาพเหานคร 10303 | ราชดำริ สมเด็จพระเทพรัสนราชสุดาช สขามบรม<br>                                                                                                    | ราชกุมารี (อหเสะ.) (โครงการอนุรักษ์พัน | (ດາະແທ້ສາ) ແມ່ 3    | 23 เมษายน 2568 เวลา<br>11:09  | รือมูล<br>ซือมูล |
| 🛿 จัดการสูนย์ 🔸         | 6 🧟 กัดวินท้องชั้น โน้แบบใหม่                                                               |                                                                                                    |                                        |                     | 23 warntrs 2568 man<br>1905   | ไม่มี<br>รักษล   |
| อ จัดการการใช้งาน -     | Baseria ( De ( 1997 ) and 1997 ) and 1997 ) and 1                                           | มม่องพ่องราย ข.ศัยงราย 40000                                                                                                    |                                        |                     |                               |                  |

3) กรอกรายละเอียด และ คลิกปุ่ม "กรองข้อมูล" เพื่อค้นหาข้อมูล

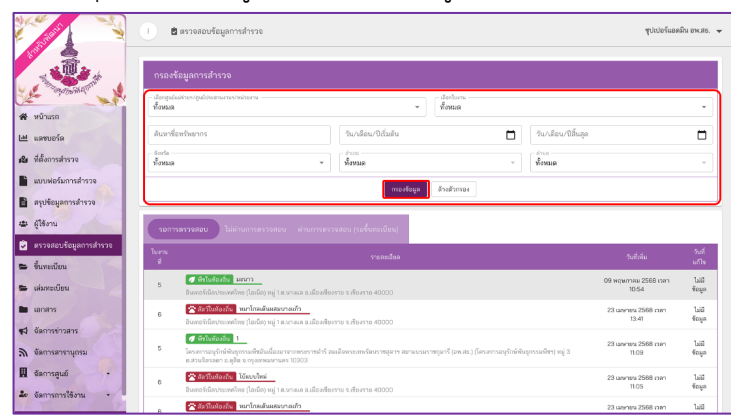

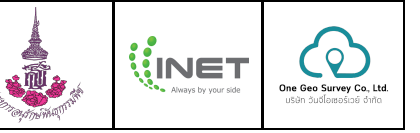

#### ข้อมูลที่รอการตรวจสอบ (รอการตรวจสอบ)

ข้อมูลที่รอการตรวจสอบ คือ ข้อมูลที่การสำรวจทั้ง 9 ใบงาน ที่ผ่านการสำรวจมาจากผู้ใช้งานที่อยู่ภายในศูนย์ การสำรวจ มีขั้นตอนดังนี้

1) เลือกข้อมูลที่ต้องการตรวจสอบ

|                                                                                                    | กรองข                              | อมูลการสำรวจ                                                                                                    |                                                                                                    |                                            |                   |                     |                                                                                                    |                                                                      |
|----------------------------------------------------------------------------------------------------|------------------------------------|----------------------------------------------------------------------------------------------------|----------------------------------------------------------------------------------------------------|--------------------------------------------|-------------------|---------------------|----------------------------------------------------------------------------------------------------|----------------------------------------------------------------------|
| and all a second and a second second                                                                               | เมืองสูงมัน<br>ชั้งหมด             | สำหรัฐแก้รรสามการกำหวัดกาม                                                                                                    |                                                                                                    | <ul> <li>เลือกใบงาน<br/>พื้งหมด</li> </ul> |                   |                     |                                                                                                    |                                                                      |
| หน้าแรก                                                                                                    |                                    |                                                                                                    |                                                                                                    |                                            |                   |                     |                                                                                                    |                                                                      |
| แลงบอร์ด                                                                                                    | ด้นหาชื่อ                          | ทรัพยากร                                                                                                    | วัน/เดือน/ปีเริ่มต้น                                                                                                    |                                            |                   | วัน/เดือน/ปีสิ้นสุด |                                                                                                    |                                                                      |
| ที่ตั้งการสำรวจ                                                                                                    | รับประ<br>ทั้งหมด                  |                                                                                                    | * ทั้งหมด                                                                                                    |                                            | ~                 | ทั้งหมด             |                                                                                                    | ~                                                                    |
| แบบพ่อร์มการสำรวจ                                                                                                  |                                    |                                                                                                    | 05025                                                                                                    | นอ. อ้างอ้างรอง                            |                   |                     |                                                                                                    |                                                                      |
| สรุปข้อมูลการสำรวจ                                                                                                 |                                    |                                                                                                    |                                                                                                    | de l'annue                                 |                   |                     |                                                                                                    |                                                                      |
|                                                                                                    | _                                  |                                                                                                    |                                                                                                    |                                            |                   |                     |                                                                                                    |                                                                      |
| ผู้ใช้งาน                                                                                                    | 50015                              | สรรจสอบ ไม่เล่านการสรรจสอบ ล่                                                                                                    | านการตรวจสอบ (รอขึ้นทะเบียน)                                                                                                    |                                            |                   |                     |                                                                                                    |                                                                      |
| ผู้ใช้งาน<br>ธรวจสอบข้อมูลการสำรวจ<br>ข้างหาติสน                                                                   | รอการ<br>ในงาน<br>ส่               | <b>ดรรจสอบ</b> ไม่ฝานการสรรจสอบ ฟ                                                                                                    | านการตรวจสอบ (รอขึ้นทะเบียน)<br>ราชสะเสียด                                                                                                    |                                            |                   |                     | รับที่เพิ่ม                                                                                                    | วันที่<br>แก้ไข                                                      |
| ผู้ให้งาน<br>ธรวจสอบข้อมูลการสำรวจ<br>ขึ้นกระเบียน<br>สนกระเบียน                                                   | sanns<br>tuanu<br>at<br>5          | ครวจสอบ ไม่ฝ่ามการตรวจสอบ ฟ<br>สรรงสอบ ไม่มาการตรวจสอบ ฟ<br>สามารถในอาร์ของน้ำอน (โอเมือว หมู่ 1 ธ.นาวมล<br>ในเกรณ์น้องร่องน้ำอน (โอเมือว หมู่ 1 ธ.นาวมล                                                                                                    | านการตรวจสอบ (รอริ้มหะเบียบ)<br>ราชหะเอิด<br>อ.เม็จเสียหรย จ.เชียงรอ 40000                                                                                      |                                            |                   |                     | วันรี่เสีย<br>09 พฤษภาคม 2588 เรลา<br>10:54                                                                                             | ระเที<br>แก้ไข<br>ไม่มี<br>∛ัณูต                                     |
| ผู้ใช้งาน<br>ครารสอบข้อมูลการสำรวจ<br>ขึ้นทะเบียน<br>ผมการเนียน<br>มอกสาร                                          | sonns<br>tosnu<br>st<br>5<br>6     | <ul> <li>และสามาระสายแห่นไป และสามาระสาย</li> <li>และสามาระสาย</li> <li>และสามาระสาย</li> <li>และสามาระสาย</li> <li>และสามาระสาย</li> <li>และสามาระสาย</li> <li>และสามาระสาย</li> <li>และสามาระสาย</li> </ul>                                                                                                    | ามการตรรรอบ (เขโบทเบียบ)<br>รารเหมือด<br>อ.เมือกรับราย จ.เรืองราย 40000<br>                                                                                     |                                            |                   |                     | รับที่เสิ่ม<br>09 พฤษกาลม 2588 เรลา<br>10.54<br>23 เมษายะ 2568 เวลา<br>13.41                                                            | วันที่<br>แก้ไข<br>ไม่มี<br>รัญมู<br>ไม่มี<br>รัญมู                  |
| ผู้ใช้งาน<br>ครางสอบร้อมูลการสำรวจ<br>สั้นทะเบียน<br>แต่การเบียน<br>มหลารค่างสาร<br>จัดการค่าวสาร<br>จัดการค่าวสาร | 50015<br>Vortu<br>d<br>5<br>6<br>5 | An and a second second | านการตรารขอบ (ระชั้นทะเปียม)<br>รระหะเอียด<br>อ.เมืองสัยงาย จ.เชืองราย 40000<br>อ.เมืองสัยงาย จ.เชืองราย 40000<br>อราชพิวพิ สมเด็จพระสตาริตมาระสูงาร ศตา 0      | องกระจารกุณารี (เอน เส. ) (โอจ-            | อะพอนุรักษ์ตันรุ  | ດາວລະອີສາ) ແມ່ 3    | รับซี่เพิ่ม<br>09 พฤษภาคม 2588 เวลา<br>1054<br>23 เมษายะ 2568 เวลา<br>1341<br>23 เมษายะ 2568 เวลา<br>11.09                              | ិហាំ<br>លាំពីម<br>សៃនី<br>មិស្តា<br>សៃនី<br>មិស្តា<br>សៃនី<br>មិស្តា |
| ผู้ให้งาน<br>อรรรสอบรัตยูงการสำรวจ<br>ขึ้นทะเบียน<br>แต่สาร<br>มัดการข่าวสาร<br>มัดการข่าวสาร<br>มัดการข่าวสาร     | 5<br>6<br>5<br>6                   | Internet server of the server server of the server server of the server server of the server server serve                       | ามาารสารรอย (ระดิโมสรมไปง)<br>ราสละมัตร<br>อะมัละกับราย เป็นราย 40000<br>อะมัละกับราย เกิดราย 40000<br>อะมัละกับราย เกิดราย 40000<br>อะมัละกับราย เกิดราย 40000 | นธรณราชชุมารี (เค.ศ.ย.) (มีค               | สการแบุรักษ์พันธุ | ແຈກແຫຼ່ກາງ ຫຢູ່ 3   | ระเรียน<br>09 พฤษภาคม 2568 เวลา<br>1054<br>23 เมลายะ 2568 เวลา<br>13.41<br>23 เมลายะ 2568 เวลา<br>11.09<br>21 เมลายะ 2568 เวลา<br>11.09 | 5.05<br>offic<br>last<br>feage<br>last<br>feage<br>last<br>feage     |

- 2) ตรวจสอบข้อมูล (กรณีใบงานนี้ข้อมูลถูกต้อง : ตรวจสอบผ่าน)
  - 1. แสดงข้อมูลใบงานที่เลือกจาก ข้อ 1)
  - 2. บันทึกผลการตรวจสอบใบงาน ให้คลิกปุ่ม "ตรวจสอบใบงาน"

|                                           | ะ 🖻 อรายสองร้อนอาณ                                                                                                    | hena                                                                                                    |                                                                                                    |                                                                                                    |                                                   | ໜ່ວງວ່ານະ                                                                                                    | สมิน อห.ศร.                 |
|-------------------------------------------|----------------------------------------------------------------------------------------------------|----------------------------------------------------------------------------------------------------|----------------------------------------------------------------------------------------------------|----------------------------------------------------------------------------------------------------|---------------------------------------------------|----------------------------------------------------------------------------------------------------|-----------------------------|
|                                           |                                                                                                    |                                                                                                    |                                                                                                    |                                                                                                    |                                                   |                                                                                                    |                             |
| 1. A. A. A. A. A. A. A. A. A. A. A. A. A. | กรองข้อมูลการสำรวจ                                                                                                    |                                                                                                    |                                                                                                    |                                                                                                    |                                                   |                                                                                                    |                             |
| and the second                            | dampinitus/picconscients                                                                                                    | 18718                                                                                                    |                                                                                                    | dahan<br>Anna                                                                                                    |                                                   |                                                                                                    |                             |
| ก้านรถ                                    | werne                                                                                                    |                                                                                                    |                                                                                                    | - ISANA                                                                                                    |                                                   |                                                                                                    |                             |
| เลขายร์ด                                  | <i>โรง</i> มาร้องรังอากร                                                                                                    |                                                                                                    | วัน/เดียน/ปีสัมตัน                                                                                                    |                                                                                                    | รับว่าสี่ยน/ปีสินสุด                              |                                                                                                    |                             |
| idennschsos                               | 1.195 B                                                                                                    | ×                                                                                                    | พื้อของต                                                                                                    |                                                                                                    | พื้อหมด                                           |                                                                                                    |                             |
| แบฟอร์มาารสำรวจ                           |                                                                                                    |                                                                                                    | nsavlay                                                                                                    | ม ม้างร้างรอง                                                                                                    |                                                   |                                                                                                    |                             |
| ชุปข้อมูลการสำรวจ<br>ปีอังกร              |                                                                                                    |                                                                                                    |                                                                                                    |                                                                                                    |                                                   |                                                                                                    |                             |
|                                           | somsesseeu liilitu                                                                                                    |                                                                                                    | ຈຈສລາມ (ຈະອັ້ນກະເນີຍາ)                                                                                                    |                                                                                                    |                                                   |                                                                                                    |                             |
| นตะจัญ                                    | hers<br>4                                                                                                    |                                                                                                    |                                                                                                    |                                                                                                    |                                                   |                                                                                                    |                             |
| สมพรณ์ขน                                  | 5 Autorite Sec                                                                                                    | m<br>Antonistanana daida                                                                                                    |                                                                                                    |                                                                                                    |                                                   | 03 wpwneu 2588 can<br>10.54                                                                                                    | ไม่มี<br>จังนุต             |
| 60.875                                    | a falladada na                                                                                                    | กใหม่มดอาจก                                                                                                    |                                                                                                    |                                                                                                    |                                                   | 23 www.u 2568 itan                                                                                                    | 140                         |
| โลกาข่าวสาร                               | banphilardnowing                                                                                                    | (ไลเลีย) หลู่ 1 ค.ศ. กลา แล้งเพิ่ง                                                                                                    | งราย จ.เสียงราย 40000                                                                                                    |                                                                                                    |                                                   | 13-41                                                                                                    | feșa                        |
| โดการสารานุกระ                            | 5 โดงสารระบุจังพ์เห็นธุรร<br>อ.ส่วนใสระธรา จ.อสือ จ                                                                                                    | แต่ขมัดนี่อนาจากกรรรรด่าริ ส<br>เกรงสพรศาสตร 13303                                                                                                    | นสังกระการัตราหลุ่งาง ความ                                                                                                    | แรมราชบุลารี (มห.สะ.) (โครงการมนุรักร์ดั                                                                                                    | laportañes) sej S                                 | 23 uarres 2566 mm<br>11:00                                                                                                    | ไปมี<br>รัธมูด              |
| โดการศูนย์ -                              | 6 🖉 darllarkasila 10                                                                                                    | ina lui                                                                                                    |                                                                                                    |                                                                                                    |                                                   | 23 uwneu 2568 min                                                                                                    | 1.0                         |
| โลการการใช้งาน •                          | bantilaiteasint                                                                                                    | (ใจมัล) หรู่1 ความคล จ.เมืองกับ<br>กในหมัดสุดภาพใน                                                                                                    | งราย จ.เรียงราย 40000                                                                                                    |                                                                                                    |                                                   | 10,0                                                                                                    | 40%                         |
|                                           | Bunoldinteenine                                                                                                    | (ใสมัล) หรู่ 1 ค.ศาณส ข.เมืองที่ย                                                                                                    | ดาย เปลี่ยดาย 40000                                                                                                    | transtan                                                                                                    | N 5 * < 1                                         | 23 uwneu 2566 nm<br>1022<br>2 3 4 5                                                                                                    | 6998<br>110                 |
|                                           | banyilarisanim                                                                                                    | (ไมลัส) หรู่ 1 แรกเลล ม.เลิมเพื่อ                                                                                                    | ราย แล้งสาม 40000<br>ในงานที่ 5 เรื่องการลับชื่อ                                                                                                    | ร่างวงมะรร้งห<br>มูลการใช้ประโยชน์ของพึงในท้องนี้                                                                                                    | N 5 * < 1                                         | 23 uameu 2568 non<br>1022<br>2 3 4 5 _                                                                                                    | 148<br>1624<br>6000         |
|                                           | burolisyteenins                                                                                                    | (ໄດລົດ) ແຫຼ່ງ ແນນແລະ ແມ່ລະເຮັດ                                                                                                    | ราย แล้นราย 40000<br>ในงานที่ 5 เรื่องการเก็บร้อ                                                                                                    | จำกรมการไข้ประโยชน์ของพึงในท้องถิ่                                                                                                    | N 5 * < 1                                         | 23 uurruu 2566 inn<br>1022<br>2 3 4 5<br>2 afte                                                                                                    | 128<br>1649<br>6000 :       |
|                                           | Econolisation                                                                                                    | (talia) ng taonaa a daada<br>(talia) ng taonaa a daada<br>(timena) (timena) (time                                                                                                    | ชาย แล้มชาย 40000<br>ในงานที่ 5 เรื่องการเก็บข้อ                                                                                                    | ร่างกมะรรับส<br>มูลการใช้ประโยชน์ของส์จไปต้องนี้<br>[                                                                                                    | N 5 V < 1                                         | 23 uuruu 2566 inn<br>1022<br>2 3 4 5                                                                                                    | 128<br>1649<br>6000         |
|                                           | Exception for the second second secon                                                                                                    | (balao vej trancea a skaefle<br>vilocenzi/i                                                                                                    | งาน แล้งกาม 40000<br>ในงานที่ 5 เรื่องการสับต้อ<br>(นั้นสืบประชาชิด)                                                                                                    | รับรณะรงันข<br>สุดการใช้ประโยชร์ของทั่งในก้องมี<br>                                                                                                    | n 5 + ( )<br>hu<br>( vicalay) -                   | 21 uumuu 2566 am<br>1022<br>2 3 4 5 -                                                                                                    | 148<br>1624<br>6000<br>8 20 |
|                                           | Exception of the second second                                                                                                    | ehelez sorzatyrologia<br>Vienez<br>v                                                                                                    | งาน เสียงาม 40000<br>ในงานที่ 5 เรื่องการสับต้อ<br>(การสมัยงารโมา<br>ซึ่งสมัยงารโมา                                                                                                    | ร้างจะเริ่มส<br>มูลการใช้ประโยรร์จรกร์จในก่องนี้<br>                                                                                                    | n 5 v < 1                                         | 22 uumpu 2566 nm<br>1022<br>2 3 4 5<br>neendum                                                                                                    | 1.41<br>fetys<br>cose :     |
|                                           | Expectances of the second second seco                                                                                                    | eheles server probab<br>Viewels<br>Nooo                                                                                                    | งาย 1 สังงาร 40000<br>ในงาณที่ 5 เรื่องการเกิดข้อ<br>() () ขึ้นของประก มีแก่<br>() () ขึ้นของประก มีแก่<br>()                                                                                                    | traurilat<br>gan vita en international<br>(the examples)<br>du e)                                                                                                    | N 5 V < 1                                         | 22 uumpu 2566 cm<br>70 22<br>2 3 4 5                                                                                                    | 148<br>1649<br>0000         |
|                                           | Figure 1<br>Figure 1<br>- Start<br>- Start<br>-                                                                                                    | uter (1997)<br>(1997)<br>(199 | อาจาะ เสียงามะ 40000<br>โบงานที่ 5 เพื่องการสัมพัต<br>(การสมอังกะมีนะ"<br>(ชั่งสมอังกะมีนะ"<br>(ชั่งสมอังกะมีนะ"                                                                                                    | transition<br>genetibor levine sin bains d<br>Concernation<br>du v                                                                                                    | n 5 + c 1<br>h<br>vicator<br>normani-<br>1        | 23 utray 2566 nm<br>1022<br>2 3 4 5 _<br>0000/Luma<br>2 1000                                                                                                    | 148<br>6000 X               |
|                                           | Enveddensender<br>Frigedie<br>Star<br>Star     | (bilo) rg' r ar sar a bado<br>(bilo) rg' r ar sar a bado<br>(cool)<br>v<br>v<br>0                                                                                                    | tornal 5 decembries<br>located 5 decembries<br>constitutes for<br>fooduction for<br>fooduction for<br>fooduction for<br>fooduction fooduction<br>fooduction fooduction<br>fooduction<br>fooducti | transition         transition           generalities         file           Critice + ausentition         e           0         file           0         file           0         file           1         file                                                                                                    | N 5 • < (                                         | 23 utrong 286 mr<br>1022<br>2 3 4 5 _<br>0000/furn                                                                                                    | Lui feye                    |
|                                           | Equify<br>Equify<br>Life -<br>Life -                                                                                                    | alantia surves i granda da da da da da da da da da da da da d                                                                                                    | tornal 5 decrementation                                                                                                    | 4 1000 million 1000 million 10000 million 10000 million 10000 million 10000 million 10000 million 10000 million 10000 million 10000 million 10000 million 10000 million 10000 million 10000 million 10000 million 1000000000000000000000000000000000000                                                                                                    | n S v ( 1<br>h<br>vianov<br>vianov<br>vianov<br>1 | z i uni 28 or<br>vzz<br>nachor z 3 4 5 _<br>nachor ≠ att                                                                                                    |                             |
|                                           | Engelder<br>Engelder<br>Laters<br>Laters<br>Laters<br>Constant<br>Constant | (star) i roza slavkov<br>roza slavkov<br>roza slav                                                                                                    | lores (Anno 2000                                                                                                    | Фолители<br>generalization of the set<br>(сток - личенико)<br>du +)<br>(сток - личенико)<br>du +)<br>(сток - личенико)<br>(сток - личенико)                                                                                                | in S v ( 1                                        | Diamena Balanti<br>Vezi<br>2 3 4 5 -<br>2 statistica de la construcción<br>construcción de la construcción<br>construcción<br>construcción<br>const |                             |
|                                           | Exectionmente<br>Exectionmente<br>arro<br>arro<br>Exection<br>Exection<br>Exec                                                                                                    | (dap of the new solution<br>(dap of the new solution)<br>(dap of the new solution)<br>(dap of the new sol                                                                                                    | lores i share 2000                                                                                                    | francefile<br>generalises internetioned<br>(merceases to a<br>du v)<br>(merceases to a<br>compared as a<br>compared as | in S v ( )                                        | 2 and 28 of view of the second second                                                                                                    |                             |
|                                           | Exectionmedia<br>Exectionmedia<br>Marcia<br>Marcia                                                                                                    | (stapp) - rever slavb<br>(stapp) - rever slavb<br>(stapp) - reverse<br>(stapp) - reverse<br>(stapp) - reverse<br>(stapp) - reverse<br>(stapp) - reverse slavb                                                                                                    | ne v Unree 4000                                                                                                    | Proceeding<br>generations in the second second<br>do *                                                                                                    | in S + < 1                                        | E unit Sel of the second second secon                                                                                                    |                             |
|                                           | Exectionmedia<br>Exectionmedia<br>Description<br>Exection<br>Execution<br>Exection<br>Exection<br>Ex                                                                                                    | (http://www.slands<br>//www.slands<br>//www.slands                                                                                                    | ne e Libres 4000                                                                                                    | evaurdian<br>genetitevilendendelande<br>Cetter europetites<br>du v<br>Cetter europetites<br>du v<br>Cetter europetites<br>de cetter<br>europetites<br>genetites autorites<br>europetites<br>genetites autorites<br>europetites<br>fagiste recolande                                                                                                    |                                                   | El anno 288 on<br>Test                                                                                                    |                             |
|                                           | Exectionmedia<br>Equation<br>International<br>Execution<br>Execution<br>Exec                                                                                                    | (https://www.slands<br>//www.slands<br>//www.sland                                                                                                    | ne e blone 4000                                                                                                    | trouchtor<br>gannikosterienienistoitee<br>Chue eurontee<br>du e<br>2<br>2<br>2<br>2<br>2<br>3<br>3<br>4<br>3<br>4<br>4<br>4<br>4<br>4<br>4<br>4<br>4<br>4<br>4<br>4                                                                                                    |                                                   | Dunna 284 or<br>02<br>2 3 4 5 -<br>ombor<br>2 20 4 5 -<br>2 20<br>2 20<br>2 2<br>2 2                                                                                                    |                             |

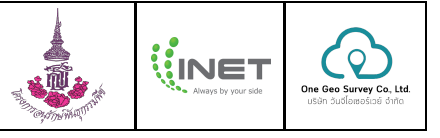

- 3. ระบบจะแสดงข้อความตัวเลือก "ผ่านการตรวจสอบ" และกดยืนยัน
  - ผ่านการตรวจสอบ คือ ใบงานนี้ได้ผ่านการตรวจสอบแล้ว

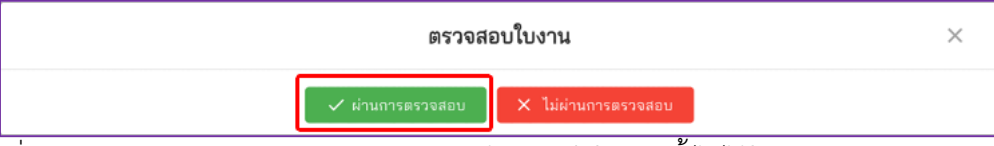

 - เมื่อคลิกปุ่ม "ผ่านการตรวจสอบ" ระบบจะย้ายฟอร์มใบงานนี้ ไปไว้ในแถบ "ผ่านการตรวจสอบ (รอ ขึ้นทะเบียน)" ผู้ตรวจสอบสามารถกดยกเลิกการตรวจสอบได้หากต้องการ

| กรองข้อมูลการสำรว                                                                                                    |                                                                                                    |                                                                                                    |                              |                                                                                                    | ຈຸປເປວຈົແຂດລົນ ອາ                                                                                                    |
|----------------------------------------------------------------------------------------------------|----------------------------------------------------------------------------------------------------|----------------------------------------------------------------------------------------------------|------------------------------|----------------------------------------------------------------------------------------------------|----------------------------------------------------------------------------------------------------|
| THE VED BUT THE THE                                                                                                    | 9                                                                                                    |                                                                                                    |                              |                                                                                                    |                                                                                                    |
| - สีอายุเอิลที่การสูนอีบัตสามก                                                                                                    | navabora                                                                                                    |                                                                                                    | อ้าทด                        |                                                                                                    |                                                                                                    |
| ทั่งหมด                                                                                                    |                                                                                                    | * 180                                                                                                    | 200                          |                                                                                                    | ×                                                                                                    |
| ส้นหาซื้อหรัพยากร                                                                                                    |                                                                                                    | าเดือน/ปีเริ่มต้น                                                                                                    | Ö                            | วัน/เดือน/ปีสิ้นสูด                                                                                                    |                                                                                                    |
| น้ำหมด                                                                                                    | - <sup>11</sup>                                                                                                    | SUR.                                                                                                    | *                            | ทั้งหมด                                                                                                    |                                                                                                    |
|                                                                                                    |                                                                                                    | กรองชั่วมูล สึกเล                                                                                                    | inna e                       |                                                                                                    |                                                                                                    |
|                                                                                                    |                                                                                                    |                                                                                                    |                              |                                                                                                    |                                                                                                    |
| 1 บอลสรรดสถาดร                                                                                                    | น่ผ่านการตรวจสอบ ผ่านการตรวจสอบ)                                                                                                    | ระชันทะเบียน]                                                                                                    |                              |                                                                                                    |                                                                                                    |
| ในงานที่                                                                                                    | พื่อยู่                                                                                                    |                                                                                                    | รับที่เพิ่ม                  | านที่แก้ด                                                                                                    | สำเนินการ                                                                                                    |
| 5 ซีนเทรร์เนียง)                                                                                                    | <del>เกิน - มามาวา<br/> </del>                                                                                                    | จ.พืชงราช 40000                                                                                                    | 09 мдэллин 2568 ижл<br>10:54 | 09 wqwmaa 2568 mm<br>1126                                                                                                    | มอเลือการตรวจส                                                                                                    |
| 🥑 พีงในสัต<br>5 โครงการอยุรี                                                                                                    | <mark>รักษ 1</mark><br>ไทษ์พันธุรรรมพืชอันเนื่อมมาจากเพระราชดำรี สมเด็จ                                                                                                    | พระเทพร์สนราชสุดาช ดอาแบรม                                                                                                    | 30 www.wu 2568 can 1151      | ไม่มีรัฐมด                                                                                                    | มาเลือการตรวจ                                                                                                    |
| สามังณหาน.<br>สามย์ขายู (อห                                                                                                    | . ສຣ.) (ໂດຍຈາກຮອບຸຮັກອໍທັນຊາກຮອດອີສາ) ແມ່ 3 ສ.ສານ<br>ານຄາ 10303                                                                                                    | ใสรรคา ข.สุริต                                                                                                    |                              | -                                                                                                    |                                                                                                    |
| 6 🛣 สัตร์โนต์<br>บ้านถูงอง (ป้                                                                                                    | <mark>สร้าง พรุดมภา</mark><br>านถูงเอง) หรู่ 66 อ.ช่องสามพลเซ ข.คยนสารรค์ จ.ชัย                                                                                                    | iqû 36140                                                                                                    | 31 anshea 2568 men 1045      | 31 anshea 2588 men 10:51                                                                                                    | มะเลิกการระระ                                                                                                    |
| ร 🧖 มีหรือส่ว                                                                                                    | and searces                                                                                                    | la del la cierta 5200                                                                                                    | 17 ธันวาคม 2567 เวลา 15:26   | ដែរដីទ័ពអូគ                                                                                                    | มะเล็กการตรวจง                                                                                                    |
| กไปของสูงสั้น                                                                                                    | ญายท้องกัน                                                                                                    |                                                                                                    | 05 พฤศจิกายน 2567 เวลา       | ไม่มีข้อมูล                                                                                                    | แหลักการคราย                                                                                                    |
| สุนสารสินส์ส                                                                                                    | (ขุมขนสับดีสุข) หมู่ 9097025 ค.สะเดา อ.สะเดา จ.ส                                                                                                    | waan 90120                                                                                                    |                              |                                                                                                    | r 200                                                                                                    |
|                                                                                                    |                                                                                                    |                                                                                                    | V 12/14/1/17/1000            |                                                                                                    | 0 . 100                                                                                                    |
|                                                                                                    | ใบงาน                                                                                                    | ที่ 5 เรื่องการเก็บข้อมูลการใช้ป                                                                                                    | าะโยขน์ของพืชในท้องถิ่น      |                                                                                                    |                                                                                                    |
| Aunto                                                                                                    |                                                                                                    |                                                                                                    |                              | P178801                                                                                                    | de 09/05/2569 nm                                                                                                    |
| รือมูลพิช<br>มหมาว                                                                                                    | ninecold.                                                                                                    |                                                                                                    | is × aurantiifnlin           |                                                                                                    |                                                                                                    |
| - incarbia -                                                                                                    |                                                                                                    |                                                                                                    |                              | Academ"                                                                                                    |                                                                                                    |
| - อักษณะประชาติร *                                                                                                    |                                                                                                    |                                                                                                    |                              |                                                                                                    |                                                                                                    |
| - majamana(0)                                                                                                    | 0                                                                                                    | 100<br>0.2                                                                                                    | (ma)alidaca                  | 1                                                                                                    |                                                                                                    |
| - อวามภาท "<br>พืชพัฒนทั่วไป                                                                                                    |                                                                                                    |                                                                                                    | dessits;                     |                                                                                                    |                                                                                                    |
| 0.55                                                                                                    |                                                                                                    |                                                                                                    |                              |                                                                                                    |                                                                                                    |
| ความเกื่อวข้องกับความ<br>ความสำคัญของพืช โดยเสีย<br>- อานสำคัญของพืช โดยเสีย                                                                                                    | เชื่อหางศาสนา<br>อกได้มากกว่า 1 กลุ่ม แบ่งออกเป็น                                                                                                    | ີສິ່ນໆ                                                                                                    | (ເช่น การเป็นพืช ອັນທราย)    |                                                                                                    |                                                                                                    |
| (ขึ้นใหรรมทั่ว ()                                                                                                    |                                                                                                    |                                                                                                    |                              |                                                                                                    |                                                                                                    |
| Signan and assess (associate                                                                                                    | lázdnm (pg. (peg. png uzerunik) vélydn                                                                                                    | nwikolalina 5 MB )                                                                                                    |                              |                                                                                                    |                                                                                                    |
|                                                                                                    | ไปการระดอบ<br>เพิ่มรูปภาพประกอบ<br>เมษาระดิม<br>เมษาระดิม<br>เมษาระดิม<br>เพิ่มรูปภาพประกอบ<br>เมษาระดอบ<br>เพิ่มรูปภาพประกอบ<br>เมษาระดอบ<br>เมษาระดอบ<br>เมษาระดอบ<br>เป็นรูปภาพประกอบ<br>เป็นรูปภาพประกอบ<br>เป็นรูปการเป็นรูปภาพประกอบ<br>เป็นรูปการเป็นรูปการเป็นรูปภาพประกอบ<br>เป็นรูปการเป็นรูปการเป็นรูปการเป็น<br>เป็นรูปการเป็นรูปการเป็น<br>เป็นรูปการเป็นรูปการเป็น<br>เป็นรูปการเป็น<br>เป็น<br>เป็นรูปการเป็น<br>เป็นรูปการเป็น<br>เป็น<br>เป็น<br>เป็น<br>เป็น<br>เป็น<br>เป็น<br>เป็น                                                                                                    |                                                                                                    |                              |                                                                                                    |                                                                                                    |
| Afternegåenæs (kruun<br>Inseksofteraster)                                                                                                    | ร้องรูปภาพประกอบ<br>งหรรณไม้)                                                                                                    | 9ps (Longstude) *                                                                                                    |                              | 🔿 lufattaforsan 🛞                                                                                                    |                                                                                                    |
| After regional (sum<br>After regional (sum<br>Hosessonesser)<br>a sum<br>Hosessonesser)<br>a sum<br>Hosessonesser)<br>a sum<br>Hosessonesser)<br>Hosessonesser<br>Hosessonesser<br>Hosessones                                                                                                    |                                                                                                    | in landsair<br>oresinasion<br>oresinasion                                                                                                    |                              | Lafatiadreas     Lafatiadreas                                                                                                    | Shamidiloqidu<br>B. Mar Onare<br>Bin Core<br>Pro Queen<br>Martini fua<br>Martini fua                                                                                                    |
|                                                                                                    |                                                                                                    | energiane                                                                                                    |                              | Individual     Individual     I |                                                                                                    |
| Kersegelaruse (skus<br>Resegelaruse (skus<br>1004-0004-22783)                                                                                                    | increase<br>increase<br>increa | Antoniosomo<br>Antoniosomo<br>Utariano<br>Utariano<br>Utaria |                              | Infordance                                                                                                    |                                                                                                    |
| Kinninglamad (dram)                                                                                                    | interpreter of the second second                                                                                                    | Application"<br>APPRICASIONAL<br>CENTRAL<br>CENTRAL<br>C                                                                                                    |                              | Indiandeur                                                                                                    | dissociations and a second                                                                                                    |
| Rinningdarwad (oftun<br>Rinningdarwad (oftun<br>Rinningda                                                                                                    | American and a second second sec                                                                                                    | Applications'<br>DEFENDED<br>DEFENDED<br>DEFENDE<br>DEFENDED<br>DEFENDED<br>DE                                                                                                    |                              | Inditionant                                                                                                    | EnumicRouples                                                                                                    |
| Rienziglans (ehun<br>Distaction)<br>Distaction<br>Distaction<br>Dis | alingthe restrictions                                                                                                    | Apropulation                                                                                                    |                              | kinischaus                                                                                                    | Enumicidiosofice<br>Biogrammer<br>Biogrammer<br>Construction<br>Construction<br>Const                                                                                                    |
| Renregarwas (chur<br>1994-0000-227053<br>1994-0000-227053<br>1994-0000-227053<br>1994-0000-227053<br>1994-0000-227053<br>1994-000-27053<br>1994-000-2705<br>1994-000-2705<br>1994-000-2705<br>1994-0000                                                                                                    | alington no noveloo<br>serverality                                                                                                    | Apropulsion                                                                                                    |                              | Validations                                                                                                    | d'unui d'arcol.<br>Barroras<br>Barroras<br>Transformer<br>Barroras<br>Barroras<br>Ba |
| Gifere Clarest (chur<br>Riser Clarest (chur<br>Riser Clarest (chur<br>Riser<br>Riser<br>Ris                                                                                                    | alington no neuronal<br>servado<br>V en exercision e en entre en el entre entre entr                                                                                                    | Calibration of the second second seco                                                                                                    |                              | Indiaduum     Indiaduum     Indiaduum   | Australity of                                                                                                    |
| Conceptor and the second second secon                                                                                                    | Another sectors                                                                                                    |                                                                                                    |                              | Indidudurum     Indidudurum     Indidudur | Sussified                                                                                                    |

#### ฐานทรัพยากร อพ.สธ.

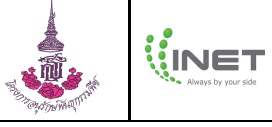

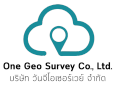

- 3) ตรวจสอบข้อมูล (กรณีใบงานนี้ข้อมูลไม่ถูกต้อง : ตรวจสอบไม่ผ่าน)
  - 1. แสดงข้อมูลใบงานที่เลือกจาก ข้อ 1)
  - 2. บันทึกผลการตรวจสอบใบงาน ให้คลิกปุ่ม "ตรวจสอบใบงาน"

| 6              |                                                                                                    |                                                                                                    |                                                                                                    |                                                                                                    |                                                                                     |                                                                                                    |                                         |
|----------------|----------------------------------------------------------------------------------------------------|----------------------------------------------------------------------------------------------------|----------------------------------------------------------------------------------------------------|----------------------------------------------------------------------------------------------------|-------------------------------------------------------------------------------------|----------------------------------------------------------------------------------------------------|-----------------------------------------|
|                | กรองข้อมูลการสำรวจ                                                                                                    |                                                                                                    |                                                                                                    |                                                                                                    |                                                                                     |                                                                                                    |                                         |
| yothinkal"     | - ส่องรุงส์แล้วแห่สุดส่วนการการก่างไป<br>นี้เหน                                                                                                    | 108                                                                                                    |                                                                                                    | - dathers                                                                                                    |                                                                                     |                                                                                                    |                                         |
|                | โหนาชื่อหรืออากร                                                                                                    |                                                                                                    | ວັນ/ເສັຍນ/ປີເຊັ່ນດ້ານ                                                                                                    |                                                                                                    | วัน/เลือน/ปีขึ้นห                                                                   | 1                                                                                                    | -                                       |
| anna           | - 5aria                                                                                                    |                                                                                                    | £100                                                                                                    | 0                                                                                                    |                                                                                     |                                                                                                    |                                         |
| farmstrage     | ารีงหมด                                                                                                    | ٣                                                                                                    | ทั้งระมด                                                                                                    | *                                                                                                    | พังหมม                                                                              |                                                                                                    |                                         |
| ecolaria       |                                                                                                    |                                                                                                    | กระทำอยู                                                                                                    | ล้างสำหรอง                                                                                                    |                                                                                     |                                                                                                    |                                         |
| 1              | Spansastanau Inkinus                                                                                                    | กระสราชประเ น่ามาระดรา                                                                                                    | ແລະມາດເຊື້ອງຈະເປັນປ                                                                                                    |                                                                                                    |                                                                                     |                                                                                                    |                                         |
| ศัสนุดการสำรวจ | here                                                                                                    |                                                                                                    |                                                                                                    |                                                                                                    |                                                                                     |                                                                                                    | 54                                      |
| 200            | 4                                                                                                    |                                                                                                    | รายจะไปด                                                                                                    |                                                                                                    |                                                                                     | า้งสีเดีย                                                                                               | with                                    |
|                | 5 <mark>ซี ที่ประสงปน 1444</mark><br>วันเทยได้สะวังเหล่าง (                                                                                                    | ท<br>ใจเลือ) หยู่ 1 ส.หาะแล จ.เพื่องที่บ                                                                                                    | หาย จ.สัยงราย 40000                                                                                                    |                                                                                                    |                                                                                     | 03 wąwines 2568 nan<br>10.54                                                                            | ไปมี<br>จังมู                           |
| 1 1            | 6 Auflacks site see                                                                                                    | ใสสมันสะยางเกิด<br>โลร์โอบหน่าย สาระสาท เป็นหนึ่ง                                                                                                    | www.au. #examp. 40000                                                                                                    |                                                                                                    |                                                                                     | 23 เมษายน 2566 เวลา<br>1346                                                                             | lai<br>fes                              |
| RT             | 🥑 พี่งในกิดสัม 1                                                                                                    | renel of Levelon and Andreas                                                                                                    | N D 1.800 D 40000                                                                                                    |                                                                                                    |                                                                                     | 21 marrie 2568 mar                                                                                      | 14                                      |
| านุกระ         | 5 โดยสารระบุรัสษ์ตัวสุทรร<br>แต่ระมัสระสาว แต่สื่อ เม                                                                                                    | แค้งมันเนื่องมาจากพระราชดำริ ด<br>กรุงสาหสถานศร 10303                                                                                                    | แล้วกระการัดภาพสุกา อาน                                                                                                    | สมสาหญลารี (สมเสอ.) (โดยสารเลยุรักษ์ที่                                                                                                    | ันธุรรรมศีกร) หญ่ S                                                                 | 11:00                                                                                                   | đeş.                                    |
| 6 •            | 6 Auflada alea Ro                                                                                                    | <mark>uuhui</mark>                                                                                                    |                                                                                                    |                                                                                                    |                                                                                     | 23 uamera 2588 com<br>11:05                                                                             | lui<br>Acs                              |
|                |                                                                                                    |                                                                                                    |                                                                                                    |                                                                                                    |                                                                                     |                                                                                                    |                                         |
| -18-mu -       | 6 Duncifunctionaline (                                                                                                    | ใหม่ในสมารถใก<br>(สมัย) หมู่ 1 แรกคม 1 เมื่อหรือ                                                                                                    | หาย จ.สระกาม 40000<br>หาย จ.สัยหาย 40000                                                                                                    | ร่างกมะหังส                                                                                                    | N 5 * (                                                                             | 23 uarrau 2566 carr<br>1022<br>1) 2 3 4 5                                                               | 14<br>169<br>6008                       |
| กร์โร้งกม •    | a anti-anti-anti-anti-anti-anti-anti-anti-                                                                                                    | ใหม่ในสองการใก<br> ออีส) หรู่1 ความส อ.ส่วงชื่อ                                                                                                    | หาย 1.สัมหาย 40000<br>หาย 1.สัมหาย 40000<br>ในงานที่ 5 เรื่องการเก็บข้อม                                                                                                    | ช่างวนเราไป<br>รุงการใช้ประโยชน์ของที่ชไม่ก้องวั                                                                                                    | N 5 V < (                                                                           | 23 uantuu 2566 isan<br>1022<br>1) 2 3 4 5                                                               | 1.4<br>104<br>6000                      |
| rslêoru •      | Contribution (Contribution)     Contribution (Contribution)     Contribution (Contribution)     Contribution (Contribution)                                                                                                    | โหงสังสะบารเขโก<br>  มิส์อ) หยู่ 1 แรงระด 1.เมื่องเรื่อ                                                                                                    | หาย และงาม 40000<br>หาย แล้ะงาม 40000<br>ในงานที่ 5 เรื่องการสับข้อรุ                                                                                                    | ป่าเวณอาร์แล<br>มุลการใช้ประโยชน์ของทั้งในท้องไ                                                                                                    | N 5 Y (                                                                             | 23 uarea 2568 con<br>1022<br>1) 2 3 4 5 _<br>vsceenbers                                                 | 14<br>400<br>0000                       |
| milionu ∙      | Construction     Construction     Construction     Construction     Construction                                                                                                    | Staatsansonseln<br>Jaaloo vegt son oor a daardo<br>vegt son oor a daardo                                                                                                    | หาย แสะงาน 40000<br>เทย แล้ะงาน 40000<br>ในงานที่ 5 เรื่องการกับข้อร                                                                                                    | รางแรงไม                                                                                                    | N 5 V (                                                                             | 23 uarou 2566 nm<br>1022<br>1) 2 3 4 5 _<br>nscenture                                                   | 148<br>465<br>6000                      |
| ทใช้งาม +      | feepole     feepole     f      | tineous<br>trena subato<br>trena subato<br>tineoul                                                                                                    | พาย แล้วงานส์ 5 เรื่องการสัญรัตร                                                                                                    | จะกัดและกำ<br>ไม่เกิดสารใช้ประโยชาติจะ<br>ไม่เกิดสาร - อาการ                                                                                                    | n 5 v < (                                                                           | 21 uaros 7566 nm<br>1022<br>1 2 3 4 5<br>ntseeborn ✔ alta                                               | 141<br>164<br>0000                      |
| ทใช้งาม •      | Exercise and a second second s | viewegi zavora zalazije<br>lačovej zavora zalazije<br>convi                                                                                                    | งาย แล้วงาน 40000<br>มาย แล้วงาน 40000<br>ในงานส์ 5 เรื่องการนักเรื่อง<br>ปังกระส่งานถึง<br>มีประเทศโหร                                                                                                    | รางณะรรโล<br>สุดารไขระโยรงกร้างกรร้างกรร<br>(การ + อมรรรรรรง)<br>ถึง +                                                                                                    | H 5 V C                                                                             | 22 Juanos 2566 non<br>10 22 3 4 5                                                                       | ិរដ<br>ទីក្<br>0008                     |
| iênu •         | Expendence and a second second | <u>discussion</u><br>disclaration<br><sup>1</sup> /ligendin<br><sup>1</sup> /ligendin<br><sup>1</sup> /l | พาย แล้วงาน 4000<br>พาย แล้วงานที่ 5 เรื่องการเก็บข้อง<br>(ร้างระบบ คริงา<br>ขึ้นสินสรังหรัดงา กรร้อง<br>โปร                                                                                                    | ร้างวยราชัยล<br>สุดภาพโต้ประโยกร์กระทั่งในก่องวั<br>                                                                                                    | N 5 • < (<br>h<br>kashor<br>witernewen:                                             | 22 Juanus 2566 nm<br>10 22 3 4 5                                                                        | ិរដ<br>ខ្មែរ<br>0008                    |
| lišnu •        | Equation     Equation           | <u>Absension</u><br>Absension<br>Numeric<br>Numeric<br>Numeri                                                                                                    | พาย เปลี่ยากอ 40000<br>พาย เปลี่ยากอ 40000<br>ในงาณที่ 5 เรื่องการเกิดภัย<br>(ประเทศไข เป็นงาณที่เห                                                                                                    | traurilia<br>annihistaning annihistani<br>Croce e ausentitus<br>tu<br>Croce e ausentitus<br>tu<br>Croce e ausentitus<br>tu<br>Croce e ausentitus                                                                                                    | n S V (<br>n<br>Vicense<br>Vicense<br>Normanan<br>N<br>N<br>N                       | 22 Juanus 2566 non<br>Total<br>1) 2 3 4 5 -<br>noncentiens<br>20 4fte                                   | 142<br>944<br>6008                      |
|                | Expediance of the second second secon | foral usery such<br>table of the second second second second<br>constructions of the second second                                                                                                    | พระ เสียงระ 4000<br>โบงานที่ 5 เรื่องการเกิดรัฐ<br>( ขึ้นสายเรื่อง ร่วง                                                                                                    | transista<br>anvitatulerisentulaiset<br>Otras - suprettas<br>du v<br>Otras - suprettas<br>du v<br>Otras - suprettas                                                                                                    | in 5 • < (<br>in<br>vicenses<br>f <sup>22</sup><br>vicenses<br>f <sup>22</sup><br>1 | 2) uarus, 2560 nm<br>To 22<br>1) 2 3 4 5<br>nmeentars 2/ after<br>npoert                                | 148<br>40000<br>00000                   |
| nišmu ·        | Contraction of the second second      | terduanyah<br>balangi terun salah<br>com<br>com<br>com<br>com<br>com<br>com<br>com<br>com                                                                                                    | The rest of the second second se | Флантийа<br>gan villous levine software<br>(                                                                                                    | n 5 • < ()                                                                          | 22 uarus 2566 con<br>1022<br>1) 2 3 4 5 -<br>1000<br>1000<br>1000<br>1000<br>1000<br>1000<br>1000<br>10 | 144<br>164<br>0008                      |
| nišmu •        | Expediences and a second second secon | hardwarnen<br>balan of reveal a darke<br>balan of reveal a darke<br>construction<br>of the second second                                                                                                    | ver uterne etcoso<br>ver uterne etcoso<br>bernel 5 theoremetode<br>bernel 5 theoremetode<br>bernel 5 theoremetode<br>bernel 50°                                                                                                    | Флонгова<br>gannikosistenineninitation<br>Стон - ausentitas<br>du -<br>( Crone - ausentitas<br>du -<br>( Crone - ausentitas<br>du -<br>( Crone - ausentitas<br>du -<br>( Crone - ausentitas)                                                                                                    | n 5 • < ()                                                                          | 21 anno 366 on<br>022<br>02<br>02<br>02<br>02<br>02<br>02<br>02<br>02<br>02<br>02<br>02<br>02           | 1.41<br>50000<br>00000                  |
| nišmu •        | Expedience of the second second       | hariyaannah<br>Istoroji revuu shahe<br>00000<br>00000<br>00000<br>00000<br>00000<br>00000<br>0000                                                                                                    | hernal 5 theorem 2000                                                                                                    | Procession<br>provide State State State State<br>(State 4 accession at a<br>(State 4 accession at a<br>(State State State<br>(State State States)<br>(Procession at a<br>(State States)<br>(Procession at a<br>(State States)<br>(Procession at a<br>(State States)<br>(Procession at a<br>(State States)<br>(Procession at a<br>(State States)<br>(Procession at a<br>(State States)<br>(Procession at a<br>(State States)<br>(Procession at a<br>(Procession at a<br>(Procession at                                                                                                    | n S V < (                                                                           |                                                                                                    | 1.41<br>50-00<br>0008                   |
| nilānu •       | Expedience of the second second       | 50000000000000000000000000000000000000                                                                                                    | ver Literne 6000                                                                                                    | Procentian     annihistanianistaniani     Onu + assentiani     Onu + assentiani     Onu + assentiani     Onu + assentiani     Onu + assentiani     Onu + assentiani     Onu + assentiani     Onu + assentianiani     Onu + assentianiani     onu + assentianiani     onu + assentianianianianianianianianianianianianiani                                                                                                    | n S V < (                                                                           |                                                                                                    | 1.41<br>fep<br>0000                     |
|                | Expedience of the second second       | brahaarush<br>Indenger ewas skade<br>Indenger ewas skade<br>Indenger ewas s                                                                                                    | vers Likerna 6000                                                                                                    | evauentika<br>gannikonskenkenkenkenkenkenkenkenkenkenkenkenkenk                                                                                                    | in S + < (                                                                          |                                                                                                    | 1.42<br>5.42<br>0.000<br>0.000<br>0.000 |
| nkn ·          | Exectlorements     Exectlorements     Exectlorements     Exectlorements     Exectlorements     Exectlorements     Exectlorements     Exectlorements     Exectlorements     Exectlorements     Exectlorements     Execute     Execute       | barkusvuh<br>bisnijer z voz a slado<br>bisnijer z voz a slado<br>( conviz<br>0<br>v<br>v<br>v<br>v<br>v<br>v<br>v<br>v<br>v<br>v<br>v<br>v<br>v                                                                                                    | ve uterne doss                                                                                                    | encertitas<br>genetitos levice interfacto<br>of the encertitos<br>for encertitos<br>for encertitos<br>e encertitos<br>e enceritos<br>e encertitos<br>e encertitos<br>e encertit |                                                                                     |                                                                                                    | Lal 454                                 |

- 3. ระบบจะแสดงข้อความตัวเลือก "ไม่ผ่านการตรวจสอบ"
  - ไม่ผ่านการตรวจสอบ คือ ใบงานนี้ไม่ผ่านการตรวจสอบ

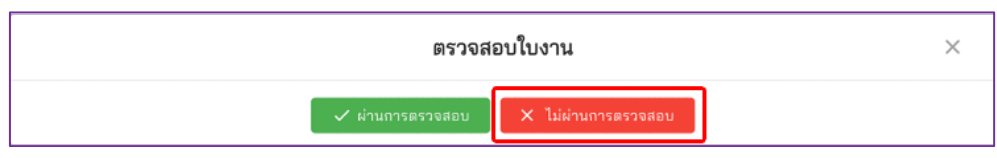

- กรอกเหตุผลที่ไม่ผ่านการตรวจสอบ และกดปุ่มบันทึก

|                                                                                    | ตรวจสอบใบงาน | $\times$ |
|------------------------------------------------------------------------------------|--------------|----------|
| เหตุผลที่ไม่ผ่านการตรวจสอบ<br>อธิบายประโยชน์เพิ่มเติมให้มากกว่านี้เพื่อเป็นความรู้ |              |          |
|                                                                                    | บันทึก       | າເລີກ    |

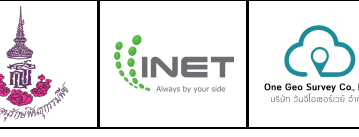

- จากนั้น คลิกปุ่ม "ไม่ผ่านการตรวจสอบ"

(หากไม่ต้องการสามารถกด ยกเลิกเหตุผลนี้ ได้)

| ទា                                                      | รวจสอบใบงาน |       | $\times$         |
|---------------------------------------------------------|-------------|-------|------------------|
| เหตุผลที่ไม่ผ่านการตรวจสอบ                              | 8           | าน    | ไม่ผ่าน          |
| 1. อธิบายประโยชน์เพิ่มเติมให้มากกว่านี้เพื่อเป็นความรู้ | <u>1</u>    | าเลิก | <u>เหตุผลนี้</u> |

 เมื่อคลิกปุ่ม "ไม่ผ่านการตรวจสอบ" ระบบจะย้ายฟอร์มใบงานนี้ ไปไว้ในแถบ "ไม่ผ่านการ ตรวจสอบ" เมื่อผู้สำรวจแก้ไขเสร็จเรียบร้อย ไปไว้ในแถบ "รอการตรวจสอบ"

|                             | 👔 🖻 ตรวจสอบข้อมูลการสำรวจ                                                    |                                              |                                                                                                    |                     | ซุปเปอร์แอลมิน อห.สอ. 👻 |
|-----------------------------|------------------------------------------------------------------------------|----------------------------------------------|----------------------------------------------------------------------------------------------------|---------------------|-------------------------|
|                             | กรองข้อมูลการสำรวจ                                                           |                                              |                                                                                                    |                     |                         |
| 🖌 อาจุประสินใจ<br>🛪 หน้าแรก | เงื่องสุนมันม่านระรุปประการการการการการ<br>พื้อหมด                           |                                              | . เมื่องหมด                                                                                                    |                     | *                       |
| 🖬 และบอร์ด                  | ค้นหาชื่อหรัดอากร                                                            | วัน/เดือน/ปีเรื่อดัน                         |                                                                                                    | วัน/เดือน/ปีสิ้นสุด |                         |
| ଌ ที่สังการสำรวจ            | - 6ะแร้ด<br>พื้อหมด                                                          | * ทั้งหมด                                    | v                                                                                                    | ทั้งกล<br>พื้อหมด   |                         |
| 🖺 แบบฟอร์มการสำรวจ          |                                                                              | moday                                        | สารสารระ                                                                                                    |                     |                         |
| 🗎 สรุปข้อมูลการสำรวจ        |                                                                              |                                              |                                                                                                    |                     |                         |
| 🛎 ğléonu                    | รอการตรรรสอบ ไม่ม่ามการตรวจ                                                  | สอบ ผ่านการตรวจสอบ (รอขึ้นทะเบียน)           |                                                                                                    |                     |                         |
| ครวจสอบข้อมูลการสำรวจ       | luenud                                                                       | Ace                                          | วันที่เพิ่ม                                                                                                    | วันที่มกัด          | สำเนินการ               |
| 🛎 แล้มหมามีสน               | 5 ซึ่งจันสังวรัณ มะนาว                                                       |                                              | 09 wgwmeu 2568 mm<br>10.54                                                                                                    | ไม่มีพัฒนุต         | ยกเสิกไม่ผ่านการตรวจสอบ |
| 🖿 แอกสาร                    | Dametrian/secutives (laria)                                                  | หมู่ 1 ต.รางผล อ.รลิองกับงารขายประชาช 40000  |                                                                                                    |                     |                         |
| 📢 จัดการข่าวสาร             |                                                                              |                                              |                                                                                                    |                     |                         |
| ลิ ขัดการสารานุกรม          |                                                                              |                                              |                                                                                                    |                     |                         |
| 🖩 จัดการสูนย์ -             |                                                                              |                                              |                                                                                                    |                     |                         |
| 20 จัดการการใช้งาน •        |                                                                              |                                              |                                                                                                    | จำนวนแอว            | fam 5 v (1) >           |
|                             |                                                                              | ใบงานที่ 5 เรื่องการเก็บข้อมุ                | <b>มูลการใช้ประโยชน์ของพืชในท้องถ</b> ึ่                                                                                                    | 4                   |                         |
|                             | เหตุผลที่ไม่ผ่านการตรวจสอบ<br>1. อธิบายประโยชน์เห็มเสินให้มากกว่านี้เพื่อเป็ | นความรู้                                     |                                                                                                    |                     |                         |
|                             |                                                                              |                                              |                                                                                                    |                     | 🖌 แป้ง 📋 อบ             |
|                             | ข้อมูลพีข                                                                    |                                              |                                                                                                    |                     |                         |
|                             | anno                                                                         | 0001/1                                       | Citrus × aurantiifolia                                                                                                    |                     |                         |
|                             | โม้สัน                                                                       | <ul> <li>ขึ้นที่ปกปักหรังมากรภัณย</li> </ul> | fu ~                                                                                                    | พม่วยงามราชการ      |                         |
|                             | พรสอบ                                                                        |                                              |                                                                                                    |                     |                         |
|                             | 1                                                                            | 0                                            | (0.00) (0.00) (0 | 1                   |                         |
|                             | สีขที่คนทั่วไป                                                               |                                              | * 1                                                                                                    |                     |                         |

- 4) ตรวจสอบข้อมูล (กรณีใบงานนี้ได้รับการแก้ไขแล้ว : ตรวจสอบผ่าน)
  - 1. แสดงข้อมูลใบงานที่เลือกจาก ข้อ 1)
  - 2. บันทึกผลการตรวจสอบใบงาน ให้คลิกปุ่ม "ตรวจสอบใบงาน"

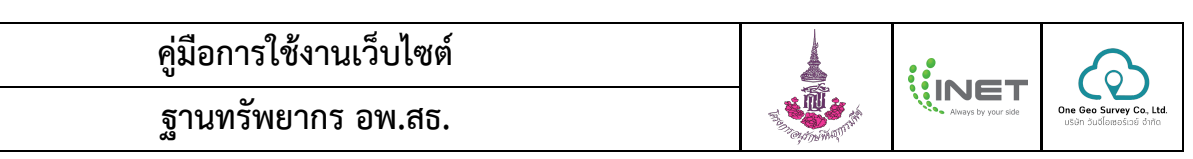

| Constructions     Constructions     Constru                                                                                                    | Image: Second Second                                                                                                    |                       |                                                                                                    |                                                                                                    |                                                                                                    |                                                                                                    |                                                                                                    |                                |                |
|----------------------------------------------------------------------------------------------------|----------------------------------------------------------------------------------------------------|-----------------------|----------------------------------------------------------------------------------------------------|----------------------------------------------------------------------------------------------------|----------------------------------------------------------------------------------------------------|----------------------------------------------------------------------------------------------------|----------------------------------------------------------------------------------------------------|--------------------------------|----------------|
| Series   Series    Series   Series   Series   Series   Series   Series   Series   Series   Series   Series   Series   Series   Series   Series   Series   Series   Series   Series   Seri                                                                                                    | Andrew Statementer         Andrew Statementer         A                                                                                                    |                       | 🕴 🖻 คราจสอบข้อมูลการส่า                                                                                                    | 519                                                                                                    |                                                                                                    |                                                                                                    |                                                                                                    | ซุปประก                        | ass uns        |
|                                                                                                    | Since       Since       Since         Since       Since       Since                                                                                                    | <b>A</b>              |                                                                                                    |                                                                                                    |                                                                                                    |                                                                                                    |                                                                                                    |                                |                |
|                                                                                                    | Andread Andream Strategies       Andread Andream Strategies         Andread Andream Strategies       Strategies Andream Strategies         Andread Andream Strategies       Strategies         Andread Andream Strategies       Strategies         Andread Andream Strategies       Strategies         Andread Andread Andream Strategies       Strategies         Andread Andread Andread Andream Strategies       Strategies <th></th> <th>กรองข้อมูลการสำรวจ</th> <th></th> <th></th> <th></th> <th></th> <th></th> <th></th>                                                                                                    |                       | กรองข้อมูลการสำรวจ                                                                                                    |                                                                                                    |                                                                                                    |                                                                                                    |                                                                                                    |                                |                |
|                                                                                                    | <pre>strain strain stra</pre>                                                                                                    | and the second second |                                                                                                    | ca                                                                                                    |                                                                                                    | (inhera                                                                                                    |                                                                                                    |                                |                |
| Archendersen<br>Archendersen<br>Ar                                                                                                    | anardia<br>defandram<br>generalize<br>defandram<br>generalize<br>generalize<br>gener                                                                                                    | หน้าแรก               | 162640                                                                                                    |                                                                                                    |                                                                                                    | * Vicesas                                                                                                    |                                                                                                    |                                |                |
| rendravni vakon vision<br>sakon vision<br>sakon                                                                                                    | <pre>identitions the second second se</pre>                                                                                                    | แตรงหรือ              | ด้างหาที่อากรัพอากร                                                                                                    |                                                                                                    | ວັນ/ເສີຍນ/ປີເຊັ່ນອັນ                                                                                                    | D D                                                                                                    | วันวเลียน/ปีสั้นสุด                                                                                                    |                                |                |
| makanantara<br>Anganatara<br>Anganatara                           | anadamadana<br>penganandana<br>Barana<br>Bar                                                                                                    | ต่อการสำรวจ           | ร้องร่อ<br>ซึ่งหมด                                                                                                    | *                                                                                                    | รัฐระด<br>ที่สุรรมต                                                                                                    |                                                                                                    | สำนา<br>พื้อหรอก                                                                                                    |                                |                |
| Algorization<br>rescale quant later<br>rescale quant later<br>rescale quant la                                                                                                    | rgriggenerative<br>file:<br>encentagenerative<br>denotes<br>encentagenerative<br>denotes<br>encentagenerative<br>denotes<br>encentagenerative<br>denotes<br>encentagenerative<br>denotes<br>encentagenerative<br>denotes<br>encentagenerative<br>denotes<br>encentagenerative<br>denotes<br>encentagenerative<br>denotes<br>encentagenerative<br>denotes<br>encentagenerative<br>encentagenerative<br>encentagenera                                                                                                    | สบพ่อร์มาารสำรวจ      |                                                                                                    |                                                                                                    | ester                                                                                                    | รับสัวรณ                                                                                                    |                                                                                                    |                                |                |
| rer<br>sector<br>sector<br>s                                                                      | Apple     Internet to the second second                                                                                                    | ecorkoroayakUg        |                                                                                                    |                                                                                                    |                                                                                                    |                                                                                                    |                                                                                                    |                                |                |
| exercices and a second second                                                                                                    | <pre>sectordagendary<br/>for dis-<br/>aundits<br/>and its<br/>and its</pre> | gHerru                | somsesseeu lakinan                                                                                                    | ารตรวจสอบ ส่วนการตรว                                                                                                    | ຈສອບ (ເວຍັ້ນກະເບີຍນ)                                                                                                    |                                                                                                    |                                                                                                    |                                |                |
| station<br>mannament<br>mannament<br>ma                                                                                                    | Amounts     amounts     Barrents       Amounts     1     State of the state of the sta                                                                                                    | สรารสอบข้อมูลการสำรวจ | hes                                                                                                    |                                                                                                    |                                                                                                    |                                                                                                    |                                                                                                    |                                | Sud            |
| mining programmed and the second and the second and                                                                                                    | amministry         amministry                                                                                                    | ในหะเบียน             | 4                                                                                                    |                                                                                                    | steredte                                                                                                    |                                                                                                    |                                                                                                    | 1694                           | añs            |
| ny mener<br>mener<br>mener | ann<br>Amminister<br>Ammenister<br>Ammenister<br>A                                                                                                    | สมาหณีขน              | 5<br>ในสอร์เนียว์ระบบโลย (ไ                                                                                                    | n<br>ใดเรื่อ) หมู่ 1 ค.ษาณต จ.เพื่องทับง                                                                                                    | กาย จ.เสียงราย 40000                                                                                                    |                                                                                                    |                                                                                                    | 03 wgwineu 2588 cain<br>10.54  | Taŭ<br>Azgo    |
| marrier<br>marrier<br>marrier<br>marrier<br>marrier<br>marrier<br>marrier<br>1 Survey bild<br>1 Survey bild<br>1                                                                                                    | immersor       immersor       immersor       immersor         immersor       immersor       imme                                                                                                    | enars                 | 8 🖉 มีสาในพื่อเมื่อ พลา                                                                                                    | ใกรสันแหลงการเกิด                                                                                                    |                                                                                                    |                                                                                                    |                                                                                                    | 23 เมษายม 2568 เวลา<br>1545    | 1.6            |
| nmennen<br>ngen<br>ngen<br>nammåren<br>1 3 monositelen under som som som som som som som som som som                                                                                                    | immergen immergen im                                                                                                    | iensvirozne           | Dumpfilmitsoning (                                                                                                    | laเมือ) หมู่ 1 ค.หางคล จ.เมืองเรียง                                                                                                    | ราย จ.สัมหราย 40000                                                                                                    |                                                                                                    |                                                                                                    | 1,040                          | нų             |
| reged • • • • • • • • • • • • • • • • • • •                                                                                                    | immediation       immediation                                                                                                    | โดการสาราบุกระ        | 5 โลงสารอยุจังย์ต่องระ<br>อ.สารที่สายมา อ.สร้อ จ.ก                                                                                                    | สำนัดสื่อสารารคนราชกำริ ณ<br>กลรงคลศาสตร 13303                                                                                                    | สล้ายครองพร้อมาหลุ่งาง กระจ                                                                                                    | เหมาหนุมร์ (คงสะ) (โครงการหมุ่งร์ส                                                                                                    | પ્લિયમ <b>ા</b> છે.                                                                                                    | 23 uaentru 2568 inten<br>11:09 | ficio<br>ficio |
| Image: Second Second                                                                                                    | Control Control         Control Control         Control Co                                                                                                    | งัดการศูนย์ -         | a defladada lite                                                                                                    | ului .                                                                                                    |                                                                                                    |                                                                                                    |                                                                                                    | 23 iawneu 2568 iawn            | 1.6            |
| Control of Control of Contro                                                                                                    | Image: Second Second                                                                                                    | โลการการใช้งาน -      | ป็นสารทำนี้สาว่าระเหล่าง (1                                                                                                    | ไหล้อ) หมู่ 1 ค.หางเล แต่ไขงทับง                                                                                                    | ราย แต้นราช 40000                                                                                                    |                                                                                                    |                                                                                                    | 11.05                          | fey            |
| trouwfur s + () 2 3 4 5 - 000<br>Const 5 formulationalitications officiations                                                                                                    | Image: Source of Standard Standard                                                                                                    |                       | 6 Dampidanteenelme (1                                                                                                    | เสมสมสมารถก<br>(แล้ง) หมู่ 1 ความสะ แล้งเพียง                                                                                                    | ราย จ.เสียงราย 40000                                                                                                    |                                                                                                    |                                                                                                    | 23 uwneu 2566 ioin<br>10/22    | 168<br>4ey     |
| Ibernal 5 disernaliteiraliseiseiseiseiseiseiseiseiseiseiseiseisei                                                                                                    | Image: Image:                                                                                                    |                       |                                                                                                    |                                                                                                    |                                                                                                    | จากแรงที่เอ                                                                                                    | ai 5 + < 1                                                                                                    | 2 3 4 5                        | 6998           |
| Second 5 thermologuese deviation of the second states of the second states of the second st                                                                                                    | Image: Second Second                                                                                                    |                       |                                                                                                    |                                                                                                    |                                                                                                    |                                                                                                    |                                                                                                    |                                |                |
| constant                                                                                                    | Expendence     Antipute       Figures     Second       Second     Second       Second     Second </th <th></th> <th></th> <th></th> <th>ในงานที่ 5 เรื่องดารเด็บข้อ</th> <th></th> <th></th> <th></th> <th></th>                                                                                                    |                       |                                                                                                    |                                                                                                    | ในงานที่ 5 เรื่องดารเด็บข้อ                                                                                                    |                                                                                                    |                                                                                                    |                                |                |
| Supple           Substrate           Substrate                                                                                                    | Standar         Standar           Standar         Standar           Standar         <                                                                                                    |                       |                                                                                                    |                                                                                                    |                                                                                                    | มูลการใช้ประโยชม์ของส์ขในท้อง                                                                                                    | āu 🦰                                                                                                    |                                |                |
| same         00001         Churs assemblies           Same assemblies         Schollsmitherstaller         Schollsmitherstaller           Same assemblies         Schollsmitherstaller         Schollsmitherstaller           Same assemblies         Schollsmitherstaller         Schollsmitherstaller           Same assemblies         Schollsmitherstaller         Schollsmitherstaller           Same assemblies         Schollsmitherstaller         Schollsmitherstaller           Cohons         Schollsmitherstaller         Schollsmitherstaller                                                                                                    | wm         00001         Citrue counciliate           Section of the counciliate         -         Section of the counciliate           Section of the counciliate         -         Section of the counciliate           Version of the counciliate         -         Section of the counciliate           Version of the counciliate         -         Section of the counciliate           Version of the counciliate         -         Section of the counciliate           Section of the counciliate of the council of the council of the c                                                                                                    |                       |                                                                                                    |                                                                                                    |                                                                                                    | มูลการใช้ประโยชม์ของพืชในท้อง                                                                                                    | inu<br>2 ==                                                                                                    | neerloors 🖊 alle               | ā n            |
| Totality:         Instantial           Providentific:         Solidation           Providentific:         wisernormm.           Providentific:         wisernormm.           Providentific:         wisernormm.           Providentific:         wisernormm.           Providentific:         wisernormm.           Providentific:         wisernormm.           Providentific:         0           Control of the set of the set of                                                                                                    | Market     Katalohanderunskadu     vielenerun       Market     Vielenerun     vielenerun       Market     Vielenerun     Vielenerun       Market     Vielenerun     Vielenerun       Market     Vielenerun     Vielenerun       Market     Vielenerun     Vielenerun       Vielenerun     Vielenerun     Vielenerun       Vielenerun     Vielenerun     Vielenerun       Vielenerun     Vielenerun     Vielenerun       Vielenerun     Vielenerun     Vielenerun       Vielenerun     Vielenerun     Vielenerun       Vielenerun     Vielenerun     Vielenerun       Vielenerun     Vielenerun     Vielenerun       Vielenerun     Vielenerun     Vielenerun                                                                                                    |                       | ข้อมูลสำร                                                                                                    |                                                                                                    |                                                                                                    | มูลการใช้ประโยชน์ของพืชในท้อง                                                                                                    | inu<br>12 m                                                                                                    | nsectors 🖊 alls                | <b>8</b> m     |
| r/messarb*         //messarb           r/messarb         //messarb           1         0           6xbruidsaw         1           6xbruidsaw         1           0         0.0mm           0         0.0mm                                                                                                    | Image: Second Second                                                                                                    |                       | รัณธุรณิษ<br>(ระวิรา<br>มอบาว                                                                                                    | viinessi d'                                                                                                    |                                                                                                    | มูลการใช้ประโยจม์ของพี่ขในท้อง<br>Citrus = aurantifatia                                                                                                    | āu<br>Ω                                                                                                    | sseechers. 🖊 alls              | ā +0           |
| (                                                                                                    | Improved     Annotation       1     Otherwise       Selected     Improved       Online     Improved       Improved     Improved       Improved     Improve                                                                                                    |                       | รีอยูลส์ห<br>(50)<br>(2017)<br>(2017)<br>(2010)<br>(2010)<br>(2010)                                                                                                    | vilassa)2*                                                                                                    | ( ประเทศการส์อา"                                                                                                    | มูลการใช้ประโยจะมีของสิ่งในก้อง<br>                                                                                                    | กม                                                                                                    | sseedors 🖊 alla                | ā +v           |
| Cadenda Canada Canada Can                                                                                                    | Schwicht         Inschwicht           Schwicht         1           Otherse         Inschwicht           Witterserweit         Inschwicht           Witterserweit         Inschwicht           Witterserweit         Inschwicht           Witterserweit         Inschwicht           Witterserweit         Inschwicht           Witterserweit         Inschwicht           Witterserweit         Inschwicht           Witterserweit         Inschwichterserweit           Witterserweit         Inschwichterserweit           Witterserweit         Inschwichterserweit                                                                                                    |                       | Teppin           100*         -           2003         -           /freezing/         -           100         -           /freezing/         -           /freezing/         -           /freezing/         -           /freezing/         -           /freezing/         -           /freezing/         -                                                                                                    | villeon/2*                                                                                                    | ( รักษาระการเรียง"<br>( ซึ่งเรียงการเรียง"                                                                                                    | มูลการใช้ประโยงน์ของสิ่งในท้อง<br>(2016 + ลมารถอัปออล<br>อย่าน +                                                                                                    | en en en en en en en en en en en en en e                                                                                                    | sseechers. 🗸 afte              | 8 m            |
| · · · · · · · · · · · · · · · · · · ·                                                                                                    | without in the second second                                                                                                    |                       | Fequility           Index*                                                                                                    | riterent (*<br>coart                                                                                                    | ()<br>()<br>()<br>()<br>()<br>()<br>()<br>()<br>()<br>()<br>()<br>()<br>()<br>(                                                                                                    | มูลการใช้ประโยหมัดอาที่งในท้อง<br>                                                                                                    | n and a second and a second and                                                                                                    | possecture -                   | <b>ð</b> #0    |
| starto 🛞 Likerati 🛞 starto 🖉                                                                                                    | Interest @ hildness       withworksholds (wywichthantlend);       Nationauron styrmel     withworks blows;       withwich block     anfantina anfantifics y       withwarksholds     anfantina anfantifics y       withwarksholds     withwarksholds and anfantifics y       withwarksholds     withwarksholds and anfantifics y       withwarksholds     withwarksholds and anfantifics y       withwarksholds     withwarksholds and anfantifics y                                                                                                    |                       | Fagefor<br>(162)<br>1020<br>1020<br>10                                                                                                    | r viscos / r<br>coorri<br>v                                                                                                    | (transfordar)<br>dulationitariae<br>es                                                                                                    | yannikiseluninenkilunier<br>Citue + ausentitois<br>du -<br>(der valuentitois<br>02<br>Citue + ausentitois                                                                                                    | йи<br>Солонбал"<br>( Vitanifan"<br>( короноко такота)<br>( 1                                                                                                    | extensions data                | 8 10           |
|                                                                                                    | endentialisede populationalisede<br>Normonen igeneral<br>witerelau titelau<br>witerelau titelau<br>witerelau titelau<br>witerelau titelau<br>witerelau<br>witerelau<br>wit                                                                                                    |                       | Faquelie<br>(1627)<br>1627)<br>1626<br>1626<br>1626<br>1020<br>1020<br>100<br>10                                                                                                    | (100007)<br>                                                                                                    | termenter der '<br>fahlutionster meller                                                                                                    | Anno Harris Landra on Antonia<br>Concernanti accontentata<br>datu -<br>Concernanti accontentata<br>Concernanti accontentata<br>Concernati accontentata<br>Concernant                           | 2 2 2<br>2 2<br>2 2<br>2 2<br>2 2<br>2 2<br>2 2<br>2                                                                                                    | opera-                         | <b>0</b> 40    |
| การให้ประโยชน์ในสียงขึ้น (ระบุส่วนที่ได้และวิธีการใช้)                                                                                                    | Non-server System         services System           websides Minuted         andradics andralidities y           websides Networksdageby         andradics andralidities of Sources           weindersfloaturendingeneration         designs endersfloaturendingeneration                                                                                                    |                       | Fegade           Arch*           Bart           Bart                                                                                                    | ( 1000012 ( 100001 )<br>                                                                                                    | hannelerske '<br>fulktuttenberesite<br>m                                                                                                    |                                                                                                    | iu<br>vitrafica *<br>witrormanna<br>1                                                                                                    | plant -                        | 8 10           |
|                                                                                                    | ertendra bitutet andratikes<br>ertenden entstadigte ersekretenden andratikes<br>ersekretendenarmen fossjene ersekretenden anven                                                                                                    |                       | Equida<br>Salar<br>Salar | Silversid (                                                                                                    | for the second second s | Citua + ausreitaia<br>Citua + ausreitaia<br>du -<br>Citua + ausreitaia<br>du -<br>Citua + ausreitaia<br>(22<br>-<br>Citua + ausreitaia)<br>(22<br>-<br>Citua + ausreitaia)                                                                                                    | iu<br>i otrasfio*<br>witeernersens_<br>1                                                                                                    | eneralisma<br>point            | 8 10           |
| โข้ประกอบอาหาร ปรุงรองพิ                                                                                                    | reduce extendepts         read/relational barran           read/relational barran         Septimendate barran                                                                                                    |                       | Eggin<br>http://<br>http://<br>failer<br>failer<br>faile                                                                                                    | (intervention of the second second se | ) ( terrenter der<br><b>Subutter terrente</b><br>ter                                                                                                    | eenvilleislendendeluite<br>Chue + ausentiale<br>du<br>- Ausentiale<br><br>                                                                                                    | bu<br>Carlos -<br>vicador -<br>vicador -<br>vica | eneralisen.                    | 8              |
| Honorann dyamä         artioria Mono           artioria Mono         afodra afodfa y                                                                                                    | eraufurticaliseraufiansanan (fuq (da mitjadis (barra)                                                                                                    |                       | Figure<br>Information<br>Second Second Se                                                                                                    | (1000002)<br>(00001)<br>-<br>-<br>-<br>-<br>-<br>-<br>-<br>-<br>-<br>-<br>-<br>-<br>-<br>-<br>-<br>-<br>-<br>-<br>-                                                                                                    | Unsenders das "<br>defator/orden scelles                                                                                                    | enersiteisen einen einen                                                                                                    | fu<br>(drafer '                                                                                                    | nonendur. Vila                 | 8 10           |
| Noncourre dynamic         enhance           enhance         orbestere         orbestere           enhance         orbestere         orbestere           enhance         orbestere         orbestere                                                                                                    |                                                                                                    |                       | Equida<br>Territoria<br>Territoria                                                                                                    | (steed)<br>coorn<br>0<br>0<br>steeriirotti                                                                                                    | Summer and a ' Constraint of a ' Constraint of   | eensthisslandsonfilder<br>Critica reconstrates<br>Critica reconstrates                                                                                         | Cu (2 )                                                                                                    | oten 1                         | 8              |
| Weinsource sparse         criterio di filma           indenia di filma         indenia di filma           indenia di filma         indenia di filma           critata minimalgiti         indenia di filma           critata minimalgiti         indenia di filma           critata minimalgiti         indenia di filma           critata minimalgiti         indenia di filma                                                                                                    |                                                                                                    |                       | Experimentary of the second second se                                                                                                    | (theory)<br>coord                                                                                                    |                                                                                                    | enersteinsleiningen voor en de servereteiningen voor en oorden tekningen voor en de servereteiningen voor en de servereteiningen voor en de se                                                                                                    | <b>Tu</b>                                                                                                    | ata 🔍 reduce                   |                |
| การให้ประโยชน์สองข้อน (สะบุประสารีสองที่ได้<br>(- 1993                                                                                                    | ตรามสังหรือสำเนตรามส์ของสาวมา                                                                                                    |                       | -                                                                                                    |                                                                                                    |                                                                                                    | มูลการใช้ประโยชน์ของพืชในท้อง                                                                                                    | οu<br>12 -                                                                                                    | nseedorn 🗸 afte                |                |
|                                                                                                    | erbeche Metade         arbeche arbechters           erbeche Metade         ersalerbehonde           erbeche Metade         ersalerbehonde           ersalerbehondensersen         Sozian ersalerbehonde                                                                                                    |                       | fegañ<br>Ser<br>Ser<br>Ser<br>Ser<br>Ser<br>Ser<br>Ser<br>Ser<br>Ser<br>Ser                                                                                                    | viterend /<br>coorri<br>-<br>-<br>-<br>-<br>-<br>-<br>-<br>-<br>-<br>-<br>-<br>-<br>-<br>-<br>-<br>-<br>-<br>-                                                                                                    | former for "<br>definition for sole                                                                                                    | enrolitics/enforturios<br>Citos e suscetturio<br>du -<br>(Suscetturio)<br>(Suscetturio)<br>(Susceturio)<br>(Susceturio)<br>(Susceturio)<br>(Su | Tu Carlos de la companya de la companya de la compa                                                                                                    | nuendara 🖉 ulte                | 8              |
| the second second s                                                                                                    | erdonia Unidad afadda safadda y<br>erdonia enversigete erdonia afadda ana erdonia da ana<br>erdonia ender erdonia erdonia erdonia<br>erdonia erdonia erdonia erdonia                                                                                                    |                       | Equida<br>- Salar<br>- Salar<br>- Sa                                                                                                    | ารังการไป<br>2007<br>                                                                                                    | turandere dar*<br>Éudiotitentiur restau                                                                                                    | enrythiselenineninium<br>Citrue + aurentitula<br>du<br><br><br><br><br><br><br>                                                                                                    | δυ<br>(*color*-<br>(*color**<br>*corrected)<br>(*****<br>1                                                                                                    | opers                          | 8 10           |
| ได้ประกอบอาหาร ประเทศ (รายาร์การ )                                                                                                    | eristaan erimitelijk<br>eradioteinterationerin<br>ferste eritiste eritiste                                                                                                    |                       | Equit<br>Inter-<br>Inter-                                                                                                    | รได้เลขรังการไป                                                                                                    | ) ( terrenter dar '<br><b>Subutimber resile</b><br>ter                                                                                                    | enrolitioslandeologi<br>Close + ausentitai<br>du<br><br><br><br><br><br><br><br>-<br><br>-<br><br>-<br>-<br>-<br>-<br>-<br>-<br>-<br>-<br>-<br>-<br>-<br>-<br>-<br>-<br>-<br>-<br>-<br>-<br>-                                                                                                    | Du Contraction of the second second s                                                                                                    | eneralisen.                    | 8              |
| Internetion         Internetion                                                                                                    | remana portradije<br>kondinitationali somu<br>kondinitationali somu                                                                                                    |                       | Equip<br>Euro<br>Euro<br>Euro<br>Provide<br>Second<br>Editoria<br>Editoria<br>Edit                                                                                                    | ( รับราชมี 2'<br>60011<br>-<br>-<br>-<br>-<br>-<br>-<br>-<br>-<br>-<br>-<br>-<br>-<br>-<br>-<br>-<br>-<br>-<br>-                                                                                                    | Desender der "<br>Sudiationienenelee                                                                                                    | Citrus causedous<br>Citrus causedous<br>du<br>Causedous<br>du<br>1<br>-<br>-<br>-<br>-<br>-<br>-<br>-<br>-<br>-<br>-<br>-<br>-<br>-                                                                                                    | มีน<br>(สายคามาระห)<br>(หม่อยามาระห)<br>(ที่ไป<br>1                                                                                                    | ptart -                        | 8              |
| Withmourn dynamic         relation information           relation information         information dynamic           relation information         information dynamic                                                                                                    | สายสายสายสายสายสายสายสายสายสายสายสายสายส                                                                                                    |                       | tegos<br>labora<br>auro solo<br>testa<br>menu<br>reven solo<br>delandat<br>o delandat<br>Ressource o harria<br>revene factorio testas<br>Ressource o harria                                                                                                    | (time);<br>coorr<br>0<br>0<br>stituetime);                                                                                                    | Annene der '<br>Kelstetmehrensten<br>101                                                                                                    |                                                                                                    | รับ<br>(2) (<br>(1) (1) (1) (1) (1) (1) (1) (1) (1) (1)                                                                                                    | alla X                         |                |
| Research sparsa         relawise filling           relawise filling         of advance of addition           restaure revealing for         restaure filling           restaure revealing for         restaure filling                                                                                                    |                                                                                                    |                       | Equit<br>bit<br>arrow<br>Second<br>Construction<br>Construction<br>Con                                                                                                    | (theread)<br>corown<br>0<br>0<br>0<br>0<br>0<br>0<br>0<br>0                                                                                                    | Andrewski dar<br>Andrewski armedie<br>101                                                                                                    |                                                                                                    | <b>Tu</b> 2         •                                                                                                    | 904                            |                |

- 3. ระบบจะแสดงข้อความตัวเลือก "ผ่านการตรวจสอบ"
  - ผ่านการตรวจสอบ คือ ใบงานนี้ผ่านการตรวจสอบ

| ตรวจสเ           | อบใบงาน             | × |
|------------------|---------------------|---|
| 🗸 ผ่านการตรวจสอบ | × ไม่ผ่านการตรวจสอบ |   |

เมื่อตรวสอบแล้วว่าถูกต้อง ให้ทำการกดตัวเลือก "ผ่าน" ในแต่ละข้อ
 ต้องทำการกดเลือกผ่านให้ครบทั้งหมดใบงานนี้จึงจะแสดง ปุ่ม ผ่านการตรวจสอบ

| ตรวจสอบใบงาน                                                                                                    |                | ×                  |
|----------------------------------------------------------------------------------------------------|----------------|--------------------|
| เหตุผลที่ไม่ผ่านการตรวจสอบ                                                                                                    | ผ่าน           | ไม่ผ่าน            |
| 1. อธิบายประโยชน์เพิ่มเติมให้มากกว่านี้เพื่อเป็นความรู้                                                                                                    | 0              | $\otimes$          |
| 2. กรอกชื่อผู้ให้ข้อมูลด้วย                                                                                                    | Õ              | ×                  |
| เพิ่มเหตุผลที่ไม่ผ่านการตรวจสอบ                                                                                                    |                |                    |
|                                                                                                    |                |                    |
| ไม่ผ่านการตรวกสอน                                                                                                    |                |                    |
| ไม่ผ่านการตรวจสอบ                                                                                                    |                |                    |
| <u>ไม่ผ่านการตรวจสอบ</u><br>ตรวจสอบใบงาน                                                                                                    |                | >                  |
| ไม่ผ่านการตรวจสอบ<br>ตรวจสอบใบงาน<br>เหตุผลที่ไม่ผ่านการตรวจสอบ                                                                                                    | ผ่าน           | ><br>ไม่ผ่า        |
| ไม่ผ่านการตรวจสอบ<br>ตรวจสอบใบงาน<br>เหตุผลที่ไม่ผ่านการตรวจสอบ<br>1. อธิบายประโยชน์เพิ่มเติมให้มากกว่านี้เพื่อเป็นความรู้                                                                   | ผ่าน           | )<br>ไม่ผ่า<br>()  |
| ไม่ผ่านการตรวจสอบ<br>ตรวจสอบใบงาน<br>เหตุผลที่ไม่ผ่านการตรวจสอบ<br>1. อธิบายประโยชน์เพิ่มเติมให้มากกว่านี้เพื่อเป็นความรู้<br>2. กรอกชื่อผู้ให้ข้อมูลด้วย                                    | einu<br>O<br>O | ن<br>الفائداً<br>0 |
| ไม่ผ่านการตรวจสอบ<br>ตรวจสอบใบงาน<br>เหตุผลที่ไม่ผ่านการตรวจสอบ<br>1. อธิบายประโยชน์เพิ่มเติมให้มากกว่านี้เพื่อเป็นความรู้<br>2. กรอกชื่อผู้ให้ข้อมูลด้วย<br>เพิ่มเพลผลที่ไม่ผ่านการตรวจสอบ  | sinu<br>O<br>O | ز<br>الفاقاً<br>0  |
| ไม่ผ่านการตรวจสอบ<br>ตรวจสอบใบงาน<br>เหตุผลที่ไม่ผ่านการตรวจสอบ<br>1. อธิบายประโยชน์เพิ่มเติมให้มากกว่านี้เพื่อเป็นความรู้<br>2. กรอกชื่อผู้ให้ข้อมูลด้วย<br>เพิ่มเหตุผลที่ไม่ผ่านการตรวจลอบ | sinu<br>O<br>O | ن<br>الفلدا<br>0   |

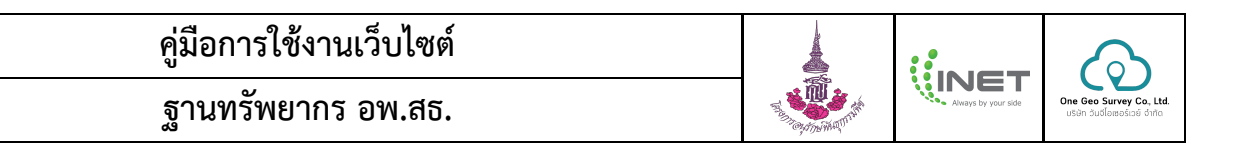

- จากนั้น คลิกปุ่ม "ผ่านการตรวจสอบ"

| ตรวจสอบใบงาน                                            |           | $\times$ |
|---------------------------------------------------------|-----------|----------|
| ้เหตุผลที่ไม่ผ่านการตรวจสอบ                             | ผ่าน      | ไม่ผ่าน  |
| 1. อธิบายประโยชน์เพิ่มเติมให้มากกว่านี้เพื่อเป็นความรู้ | $\oslash$ | 0        |
| 2. กรอกชื่อผู้ให้ข้อมูลด้วย                             | $\oslash$ | 0        |
| เพิ่มเหตุผลที่ไม่ผ่านการตรวจสอบ                         |           |          |
| ผ่านการตรวจสอบ                                          |           |          |

 เมื่อคลิกปุ่ม "ผ่านการตรวจสอบ" ระบบจะย้ายฟอร์มใบงานนี้ ไปไว้ในแถบ "ผ่านการตรวจสอบ (รอ ขึ้นทะเบียน)" ผู้ตรวจสอบสามารถกดยกเลิกการตรวจสอบได้หากต้องการ

|                      | 👔 🖻 ตรวจสอบข้อมูลการสำระ                                                                                                    | 10                                                                                         |                                                       |                                                                                                    |                                                                                                    | ๆปเปอร์แอดมิน อพ.สธ. 🕞 |
|----------------------|----------------------------------------------------------------------------------------------------|--------------------------------------------------------------------------------------------|-------------------------------------------------------|----------------------------------------------------------------------------------------------------|----------------------------------------------------------------------------------------------------|------------------------|
|                      | กรองข้อมูลการสำรวจ                                                                                                    |                                                                                            |                                                       |                                                                                                    |                                                                                                    |                        |
| The openant of       | - เงื่อกรุงไปส่านกรุงไปสามารายในกร                                                                                                    |                                                                                            |                                                       |                                                                                                    |                                                                                                    |                        |
| งหน้าแรก             | สาราชีอออัลสาวาร                                                                                                    |                                                                                            | ว้านว่าสี่งงานปีเจ้าแล้วน                             |                                                                                                    | วันปลือนเปิลี้นออ                                                                                                    | _                      |
| arouna .             | - 6aria                                                                                                    |                                                                                            | - 45400                                               |                                                                                                    | drun                                                                                                    |                        |
| พลงการสารวอ          | ห้าหมด                                                                                                    | •                                                                                          | ทั้งหมด                                               | -                                                                                                    | ทั้งหมด                                                                                                    | -                      |
| สมพัฒนาระการจ        |                                                                                                    |                                                                                            | กรองข้อมูล                                            | ด้างสำหรอง                                                                                                    |                                                                                                    |                        |
| สรุบานมูลกา กลา กราง |                                                                                                    |                                                                                            |                                                       |                                                                                                    |                                                                                                    |                        |
|                      | รอการสรวจสอบ ไม่ผ่านการ                                                                                                    | สรวจสอบ ด่านการตรว                                                                         | จสอบ (รอขึ้นทะเบือน)                                  |                                                                                                    |                                                                                                    |                        |
| ขึ้นทะเมียน          | turnoñ                                                                                                    |                                                                                            |                                                       |                                                                                                    |                                                                                                    |                        |
| เส้มทรงบิยน          | S 🖉 พี่ขในส่องกัน มหม                                                                                                    | n                                                                                          |                                                       | 09 мариллии 2568 v:<br>10:54                                                                                                    | an 09 wgwmew 2568 isan<br>1125                                                                                                    | มะเลิกการครรสอบ        |
| uppatts              | มินเทอร์เนือปรองทศไทย (<br>🕖 พีทในสัญชัณ 1                                                                                                    | เสรมสุว พรู่ 1 ต.หางและสมมีละฟ                                                             | มสราย จ.ศัยสราย 40000                                 |                                                                                                    | 11000                                                                                                    |                        |
| จัดการข่าวสาร        | 5 โดยการอยู่ที่หลึ่งสุขารณ์ที่ไม่มีขณางกระทำใหม่สึงการองกับการปุ่งๆ สารอาณ 30 แพกเพ.2588 กก 1158 ไม่มีรัณนูล (หน้างาางรางสอบ)<br>ราชกุมที่ โดย ม. (โดยการอยู่ได้ห้อยู่การเข้าร่างปู 3 ดารปราชอา ม.ปูลัด<br>จ.กุลเพลาะการ 7030                                                                                                    |                                                                                            |                                                       |                                                                                                    |                                                                                                    |                        |
| ขัดการสารานุกรม      | ธ 🎽 สังร์ในสัตรภัณ พระ                                                                                                    | 6 🥂 สัมชิ้นสัมส์นี่ พรูดออก 31 มหาคม 2500 กก 30.45 31 มหาคม 2500 กก 30.51 (เหมืองการประเพณ |                                                       |                                                                                                    |                                                                                                    | บอเลิกการตรวรสอบ       |
| จัดการสูนย์ -        | ອັງ (ຄຳແຫລງ ແລະ (ອັງ ແລະ ເຊັ່ງ ເຊັ່ງ ເຊິ່ງ ເຊັ່ງ ເຊິ່ງ ເຊິ່ງ ເ |                                                                                            |                                                       |                                                                                                    |                                                                                                    |                        |
| ขัดการการใช้งาน *    | 5 มากราชการสารการสารการสารการสารการสารการสารการสารการสารการสารการสารการสารการสารการสารการสารการสารการสารการสาร<br>การการสารการสารการสารการสารการสารการสารการสารการสารการสารการสารการสารการสารการสารการสารการสารการสารการสารการสาร<br>                                                                                                    |                                                                                            |                                                       |                                                                                                    |                                                                                                    |                        |
|                      | สามารถหนึ่ง (สามารถจะ<br>1 UI สะทัพทาร์สามารถ                                                                                                    | 76) หมู่ 9097025 ค.ศะเดา ค.ศ.                                                              | uan eleven 90120                                      | 05 NQR®n180 2567 v<br>16:16                                                                                                    | วลา ไม่มีรัชบูล                                                                                                    | บอลลิกการสรรรสอบ       |
|                      |                                                                                                    |                                                                                            |                                                       | จำกานอาที่น                                                                                                    | 100 <b>5 v c 1</b> 2 3                                                                                                    | 4 5 _ 1524 ≯           |
|                      | ใบงานที่ 5 เรื่องการเก็บข้อมูลการใช้ประโยชน์ของฟังในท้องอื่น                                                                                                    |                                                                                            |                                                       |                                                                                                    |                                                                                                    |                        |
|                      | คาทสามส์ 03/02/2020 ค.1140                                                                                                    |                                                                                            |                                                       |                                                                                                    |                                                                                                    |                        |
|                      | น้ำมีการ<br>เมษาการ                                                                                                    | ninerald*                                                                                  |                                                       | Citrus × aurantiilolia                                                                                                    |                                                                                                    |                        |
|                      | - Streadille '                                                                                                    |                                                                                            | - ประเทศสารเมือง "<br>นั้นเพิ่มได้มีดหลังครองข้องชั้น |                                                                                                    | _ ปกอส์พบ*                                                                                                    |                        |
|                      | - insustantin in .                                                                                                    |                                                                                            |                                                       |                                                                                                    |                                                                                                    |                        |
|                      |                                                                                                    | - englasnaoñ                                                                               |                                                       |                                                                                                    |                                                                                                    |                        |
|                      |                                                                                                    |                                                                                            |                                                       | distustibilis(aas)                                                                                                    |                                                                                                    |                        |
|                      | 1                                                                                                    | 0                                                                                          |                                                       | 02                                                                                                    | 1<br>1                                                                                                    |                        |
|                      | 1<br>มาระการ<br>ปประกัญหลังชีน                                                                                                    | 0                                                                                          |                                                       | ilissosialis<br>0.2<br>issosialis<br>1                                                                                                    | 1                                                                                                    |                        |
|                      | 1<br>************************************                                                                                                    | 0                                                                                          | *                                                     | ີ ເປັນກະບາດໃຫ້ອາຍອກ)<br>-<br>-<br>-<br>-<br>-<br>-<br>-<br>-<br>-<br>-<br>-<br>-<br>-                                                                                                    | 1<br>1                                                                                                    |                        |
|                      | า<br>พรามราช"<br>พืชที่หนด้วไป<br>5.65าของ (มิไม่มีเจ้าของ<br>การใช้ประโอหมีในคือเชิ่น (ระบุส่วนที่<br>ใช้ประกอบเวพาร ปรุงรทชาติ                                                                                                    | 0<br>ใช้และวิธีการใช้)                                                                     | *                                                     | เร็จของสำนัญสรา<br>22<br>สำนานสำนญปัญ<br>1<br>เป็นมาสถุนโทรง ไปปัณหา                                                                                                    | (1)<br>1                                                                                                    |                        |
|                      | 1<br>ชิงชันแต่วไป<br>ชิงชันแต่วไป<br>มิเมิเร้าของ (ชิ. ไม่มิเร้าของ<br>การใช้ประโยรมิโมเสียงสัน (ระบุสวนที่<br>ชิงวิต<br>ใช้ประกอนอาหาร ปรุงรศราติ<br>บารักษาโรด ใช้กับเลือร์                                                                                                    | 0<br>ໃຈແລະໃຫ້ກາງໃຫ້)                                                                       | ×                                                     | - ເອັ້ນແບບເປັນໂຊເລຍດ)<br>02<br>- ຈັດແປກແຫຼ່ມນ<br>- ເບດີແບບ້ອລ Minau<br>- ເບດີແບບ້ອລ Minau<br>- ເບດີແບບ້ອລ Minau<br>- ເບດີແບບ້ອລ Minau                                                                                                    | ใย เสียดออกสามไรฟิน เหรือกบาม                                                                                                    |                        |
|                      | <ol> <li>ครรับแข้งไป</li> <li>ครรับแข้งไป</li> <li>ครรับแข้งไป</li> <li>ครรับแข้งไม่สิ่งร้ายงะ</li> <li>ครรับแข้งครรับไม่สิ่งส่วน (ระบุร่ายงัง</li> <li>ครรรมสามสิ่งสอบการปรุงเศรษชั</li> <li>ครรรมสามสิ่งสอบการปรุงเศรษชั</li> <li>ครรรมสามสิ่งสอบการปรุงเศรษชั</li> </ol>                                                                                                    | 0<br>ใช้และวิธีการใช้)                                                                     | ×                                                     | (ประเวทิสมุณอา<br>22<br>1<br>1<br>1<br>1<br>1<br>1<br>1<br>1<br>1<br>1<br>1<br>1<br>1<br>1<br>1<br>1<br>1<br>1                                                                                                    | ใน เมื่อยออกสามไรฟิน เหงือกบาม                                                                                                    |                        |
|                      | <ol> <li>การกระทะ</li> <li>คิสร้างแข้วไป</li> <li>มิเอิร์าของ () ไม่มีเร็วของ</li> <li>การใช้บ่อยโอรสโมต์สอร์ม (ระบุสวนที่<br/>ใช้ประกอกแอบาทาร ปรุณฑราติ</li> <li>การกระทะไรกับสัตร์</li> <li>การกระทะไรกับสัตร์</li> </ol>                                                                                                    | 0<br>(ຈັນສະກິຣິກາກໃຫ້)                                                                     | ×                                                     | ປະການດ້ຳລັບເລຍ<br>22<br>1<br>1<br>1<br>1<br>1<br>1<br>1<br>1<br>1<br>1<br>1<br>1<br>1<br>1<br>1<br>1<br>1<br>1                                                                                                    | การสุดของ<br>1                                                                                                    |                        |
|                      | 1<br>Grinuchita<br>Chifmas Callaboras<br>militarialisada (myisali<br>Kunnaconna dysama)<br>minucha tifadari<br>minucas minutagiris<br>minucas minutagiris<br>minutas tifadari                                                                                                    | 0 (ขึ้นมะวิธีการใช)                                                                        | ×                                                     | ( ประเวทร์ สินเลต)<br>12<br>(ชายงประวัติ<br>(ชายงประวัติ<br>(ชายงประวัติ)<br>(ชายงประวัติ)<br>(ชายงประวัติ)<br>(ชายงสัตวที่เอากับประเทศ) วิธี<br>(ชายงสัตวที่เอากับประเทศ) วิธี<br>(ชีน)<br>(หรือ (หรัน การเป็นสิย ประกา<br>(ชายงสัตวที่เอากับประเทศ) วิธี | การระบ<br>(การระบ<br>(การระบ<br>(การระบ<br>(การระบ<br>(การระบ<br>(การระบ<br>(การระบ<br>(การระบ<br>(การระบ<br>(การระบ<br>(การระบ<br>(การระบ<br>(การระบ<br>(การระบ<br>(การระบ))<br>(การระบ<br>(การระบ<br>(การระบ<br>(การระบ))<br>(การระบ<br>(การระบ<br>(การระบ))<br>(การระบ<br>(การระบ))<br>(การระบ<br>(การระบ))<br>(การระบ)<br>(การระบ)<br>(ก |                        |

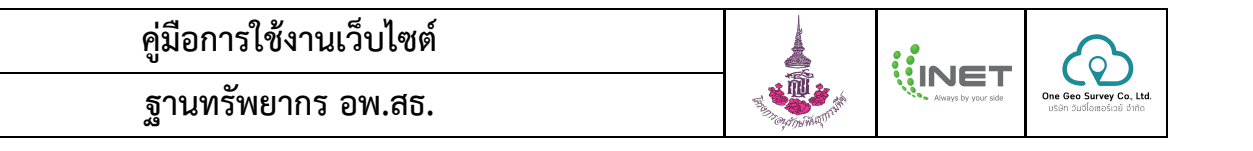

ผู้สำรวจสามารถสังเกตจุดบนใบงานที่ต้องแก้ไข ได้ตามภาพ จากนั้นกดเข้าไปแก้ไขใบงานให้ถูกต้องตามหมายเหตุที่ผู้ตรวจสอบเขียนไว้

|                               | 1 🖪 สรุปจัดมูลการสำรวจ                                                                                                    | epiteleriaasilu en sa. 🗸 👘 👬 turud 5 deervaltotegarritkiralerine sõrtateelu 🔔 🗡 📩                                                                                                    |
|-------------------------------|----------------------------------------------------------------------------------------------------|----------------------------------------------------------------------------------------------------|
|                               | เมือกที่สังการสำรวจ แบบฟอร์แกรสำรวจ                                                                                                    | And a second second sec                                                                                                    |
| and the second second         | หัสแต่นสา ทั้งหมด - โอเน็ด (โอา                                                                                                    | 🕷 vitum weisit 1. 🖉 🖉 🖉 👘                                                                                                    |
| 🐐 หน้าแรก                     | ระเลยเปลงที่ส่ง กระกรายของพิยพจีลัง 🕐 🔿 โยงานที่ 2 เนื่องการเกียรัญมประกอบอาซีพโนท้องอื่น                                                    | de villementens<br>de villementens                                                                                                    |
| Lal unmunio                   | 🛞 อินเพลร์เนื้อประเทศไทย (ไอเนื้อ) หมู่ที่ 1 ต.นางแล อ.เมืองเซียงราย จ.เรียงราย 40000 • 🔿 โบงานที่ 3 เรื่องการเก็บร้อมูลด้านกายภาพในต้องอื่น | avvisionalities to a constrain a constraint a constraint                                                                                                    |
|                               | โยงานที่ 5 เรื่องการเก็บข้อมูลการใช้ประโยชน์ของพืชในข้องนี้น                                                                                 | B epiloperatures.                                                                                                    |
| 🛍 ที่ดังการสำรวจ              | 🔿 โบงานที่ 6 เรื่องการเก็บข้อมูลการให้ประโยชน์ของสัตว์ในท้อ                                                                                  | O (Mm     Proceeding     Proceeding     Proceeding     Proceeding     Proceeding     Proceeding     Proceeding     Proceeding                                                                                                    |
| 🖺 แบบฟอร์มการสำรวจ            | 🔿 ในงานที่ 8 ชื่องการเก็บข้อมูลญูมิปัญญุกในห้องตื่น                                                                                          | The formation of the second second se                                                                                                    |
| 🖹 สรุปข้อมูลการสำรวจ          |                                                                                                    | demote     O demot                                                                                                    |
| <ul> <li>ผู้ใช้งาน</li> </ul> | າມາແທສຸ: ຈຸສລັແລະ (e) ຫມາຍຕິບໍລັໃນນາຍທີ່ມີເປັນໄປກາກສາກາສການ ດຽວກາຍກິໂຫຼ່ມການໃຫ້ກູກສ້ອນສາມສຳລອີບາກເຈນຊູ້ສາການລາຍ                              | 🖬 แสสาร                                                                                                    |
| 🖻 ตรวจสอบข้อมูลการสำรวจ       |                                                                                                    | 12 Sectors and Balance of Sectors Sectors Sect                                                                                                    |
| ธิมาระบัยน                    | เวลาการบันทึกข้อมูล                                                                                                    | enteredia Minter (1) >                                                                                                    |
|                               | I เพิ่มเมื่อ 00 พฤพภาณ 2568 เวลา 10.54 ลึงไม่มีการแก้ไขรัญล (ไม่ส่วนการตรวจสอบกรุณาแร้วง)                                                    | An committee                                                                                                    |
|                               | O 2 เพิ่มมื้อ 24 พฤศจิการณ 2565 กลา 1158 แก้ไหมื้อ 25 พฤศจิการณ 2565 กลา 0858 (ล่านการตาวหล่อง)                                              | animation and a second and a second and a second and a second and a second and a second and a second a second a                                                                                                    |
| Lonans                        | 3 เพิ่มมีก 22 พฤศภิกษณ 2565 เวลา (18:10 ตั้งไม่มีการแก้ไขที่อนูล (น่านการธรรอออก)                                                            | arsahlippedir<br>rrahesult<br>Belansahli<br>Belansahli<br>Bela |
| 📢 จัดการข่าวสาร               | 🔿 4 อในสียา 11 พฤศจิการห 2565 กาศา 1165 อิงในสีการหมากิจจัยมูล                                                                               | pinnetwere (webbildpinn (pp. jpg., pg. serusabil/pinneteilabils 548.)                                                                                                    |
| ลิ จัดการสารานุกรม            | 🔿 5 เพิ่มเลื่อ 08 พฤศจิกาพน 2565 เวลา 13,54 ลึงไม่มีอารแห้โขจัดบูล                                                                           |                                                                                                    |
| 🛄 จัดการศูนย์ -               | O 6 เพิ่มนี้ย 21 สุขาหม 2565 กลา 07.29 ยังไม่มีการแก๊งข้อมูล                                                                                 |                                                                                                    |
| 🏜 จัดการการใช้งาน             |                                                                                                    |                                                                                                    |
|                               |                                                                                                    |                                                                                                    |
|                               | เบงานท 5                                                                                                    | Attemptioned (double control d)                                                                                                    |
|                               | 3451/10<br>Wheneverself: Colour + Auventities<br>will: COLOUR                                                                                |                                                                                                    |
|                               | E 2005 Freezet hu Ore Ser Sonso Co. U.S.                                                                                                    |                                                                                                    |
|                               |                                                                                                    | And a second second sec                                                                                                    |

#### ฐานทรัพยากร อพ.สธ.

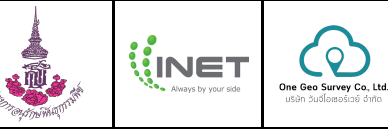

#### การสอบถามและแจ้งปัญหาการใช้งานระบบ

คลิกที่ "ชื่อผู้ใช้งาน" (มุมขวาบนของหน้าเว็บไซต์ระบบ)

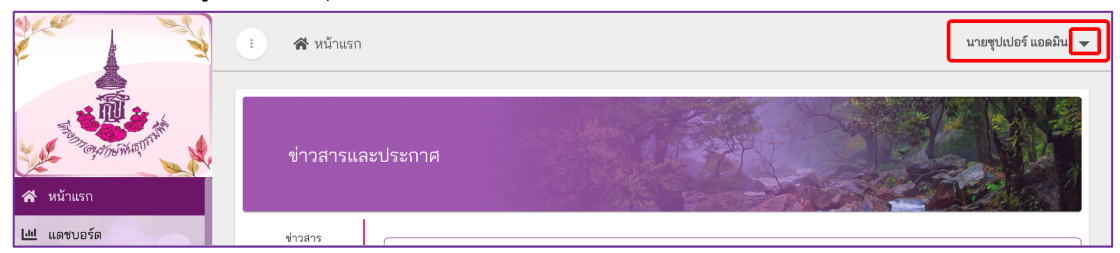

2) คลิกที่เมนู "สอบถาม/แจ้งปัญหา"

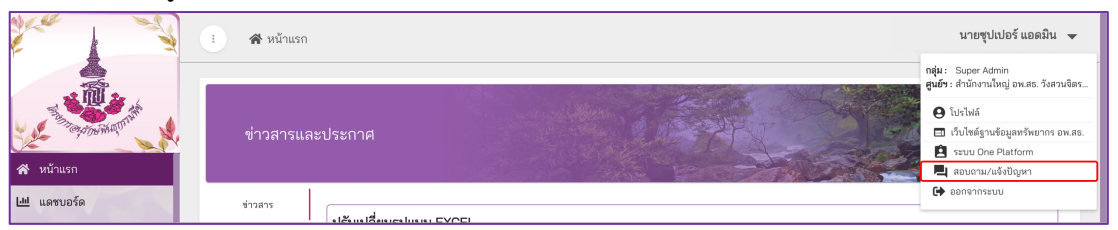

3) แสดงคิวอาร์โค้ด LINE OA เจ้าหน้าที่ทีมพัฒนา เพื่อเพิ่มเพื่อน พูดคุย ติดต่อสอบถาม

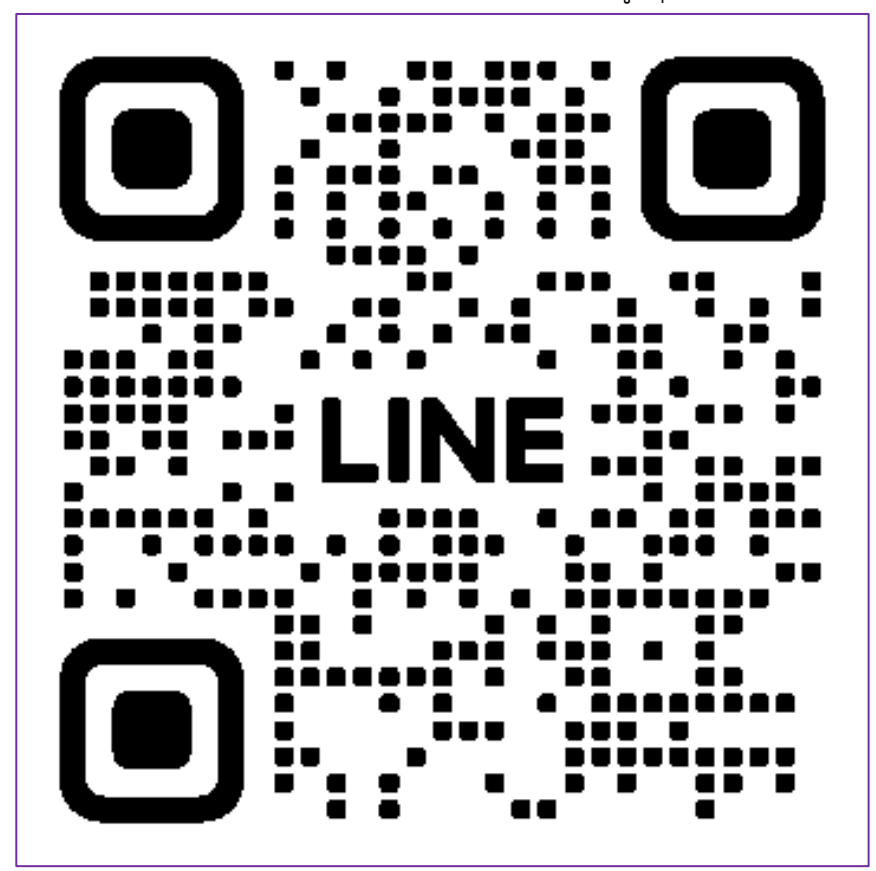

#### ฐานทรัพยากร อพ.สธ.

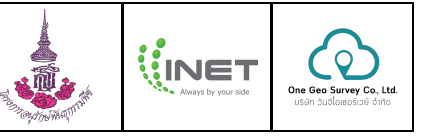

#### การสอบถามและแจ้งปัญหาการใช้งานระบบ

 เข้าระบบด้วยเว็บไซต์ <u>ระบบฐานทรัพยากร อพ.สธ.</u> จากนั้นคลิกที่ปุ่ม "เพิ่มเติม" และคลิกที่เมนู "สอบถาม/ แจ้งปัญหา"

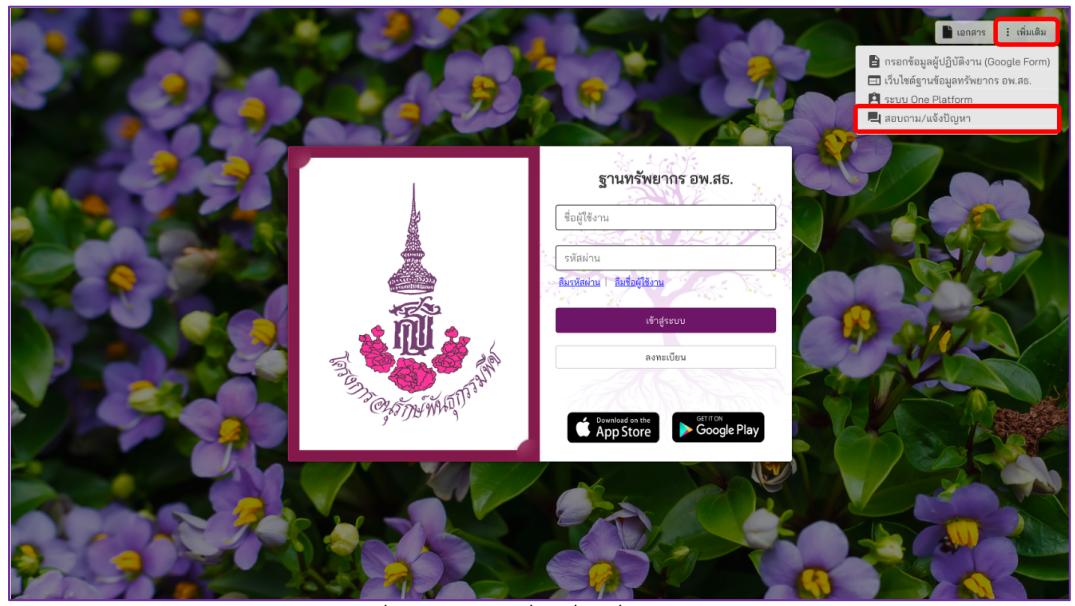

2) แสดงคิวอาร์โค้ด LINE OA เจ้าหน้าที่ทีมพัฒนา เพื่อเพิ่มเพื่อน พูดคุย ติดต่อสอบถาม

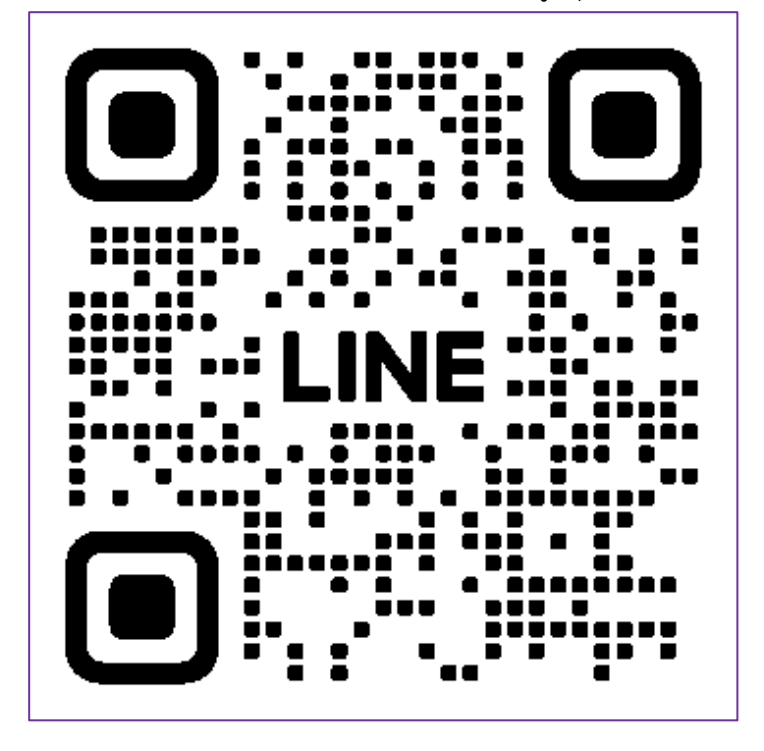

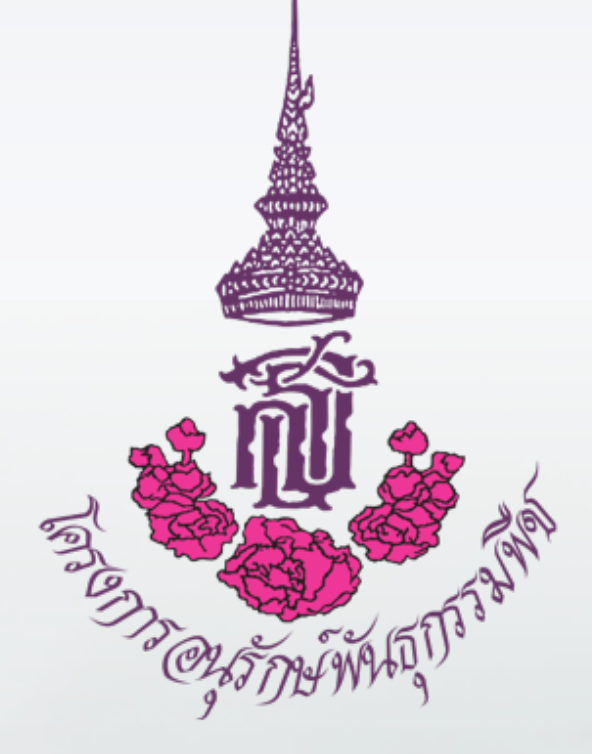

**บริษัท อินเทอร์เน็ตประเทศไทย จำกัด (มหาชน)** 1768 อาคารไทยซัมมิท ทาวเวอร์ ชั้น 10-12 และชั้น IT ถ.เพชรบุรีตัดใหม่ แขวงบางกะปิ เขตห้วยขวาง กรุงเทพมหานคร 10310

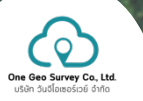

**บริษัท วันจีโอเซอร์เวย์ จำกัด** 362 หมู่ 14 อาคารแมนดาลา อินโนเวชัน ฮับ บ้านหนองกุง ตำบลศิลา อำเภอเมืองขอนแก่น จังหวัดขอนแก่น 40000